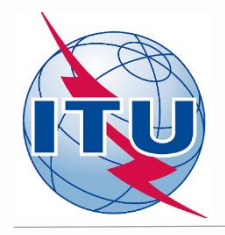

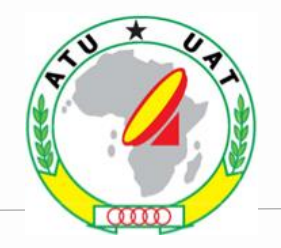

# Recherche de nouvelles fréquences FM dans le processus d'optimisation GE84

Juan CASTRO

Division des services de radiodiffusion (BCD)

Bureau des radiocommunications de l'UIT

Genève

Atelier en ligne 2020/2021

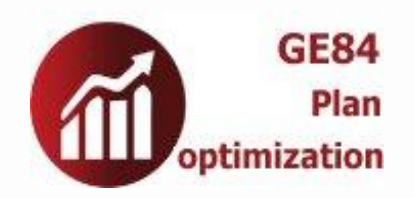

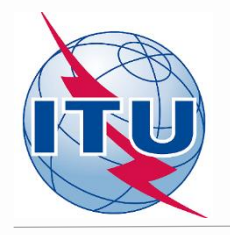

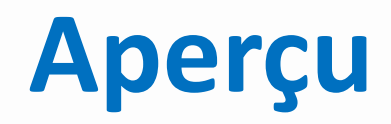

- Les outils necessaires
- Bande de fréquences et fréquences assignées
- Le processus d'optimisation GE84
- Préparation des besoins: exemples, calculs de compatibilité et analyse des résultats
- Exercice

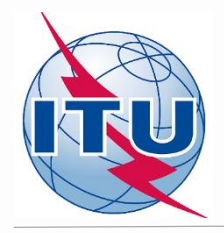

## Les outils necessaires

 Latest BR IFIC (2944, 20 April 2021): The BR IFIC includes the software: TerraQ and TerraNotices. Available at: www.itu.int/fr/ITU-R/terrestrial/broadcast/africa/Pages/Workshop.aspx

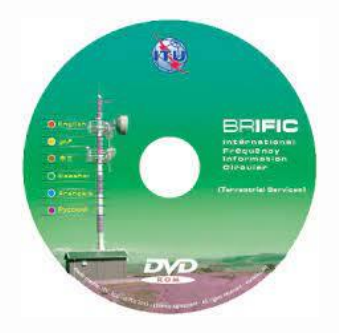

eBroadcasting: <u>www.itu.int/ITU-R/eTerrestrial/EBroadcasting</u>

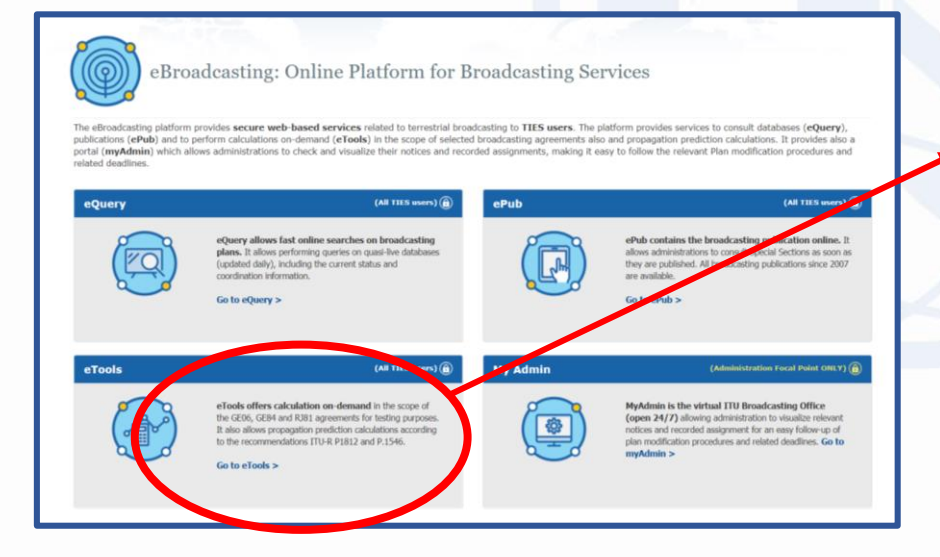

• eTools  $\rightarrow$  GE84/GE84 Optimization

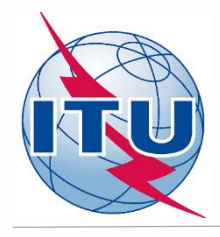

### Bande de fréquences et fréquences assignées

- Bande de fréquences: 87.6 - 107.9 MHz
- Fréquences assignées: 87.6; 87.7;...; 107.8; 107.9 MHz (pas de 100 kHz)
- Cas spécial (fréquence flexible ou canal flexible):

« Canal flexible » signifie que pendant les calculs de l'analyse de compatibilité, le logiciel parcourra tous les canaux disponibles dans les bandes de fréquences indiquées ci-dessus et montrera la situation électromagnétique pour chaque canal et canaux adjacents.

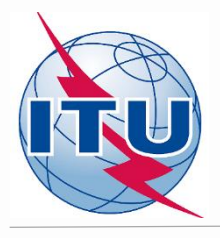

#### Le processus d'optimisation GE84

#### Critères techniques des calculs de compatibilité de l'accord GE84:

- Pas de 100 kHz
- rapports de protection
- modèle de propagation, etc.

#### Sont prises en compte:

- o les assignations enregistrées dans le Plan GE84
- les assignations publiées dans la partie A des Sections Spéciales de GE84
- les fiches de notification soumises
- Ne sont pas prises en compte:
  - les assignations d'autres services primaires dans les bandes adjacentes
  - o les stations du MIFR

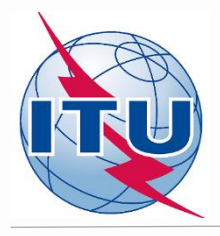

## **Optimisation GE84: itérations**

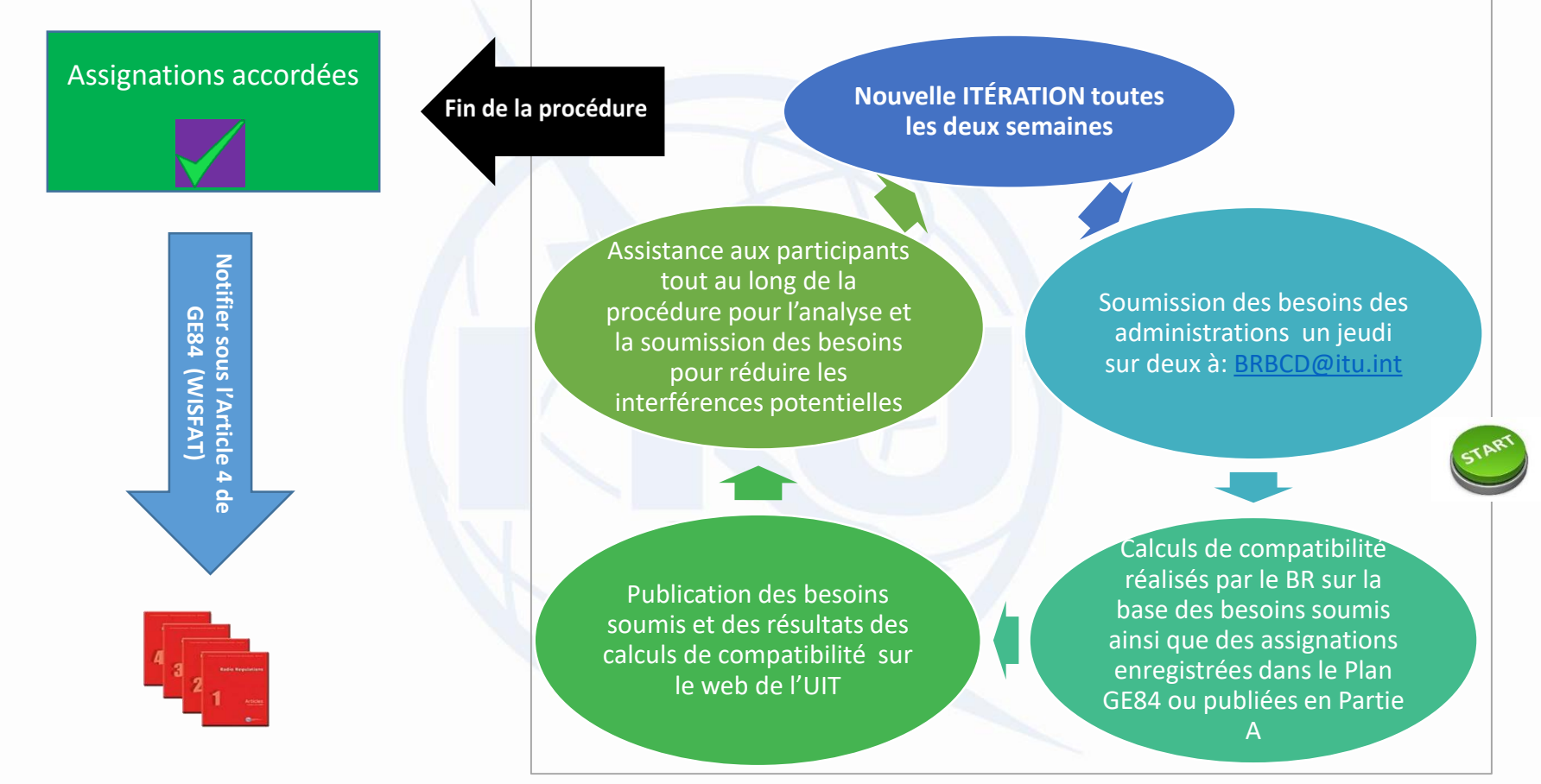

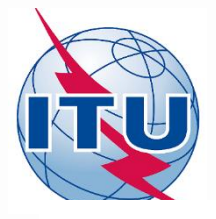

### **Optimisation GE84: diagramme**

Point de départ

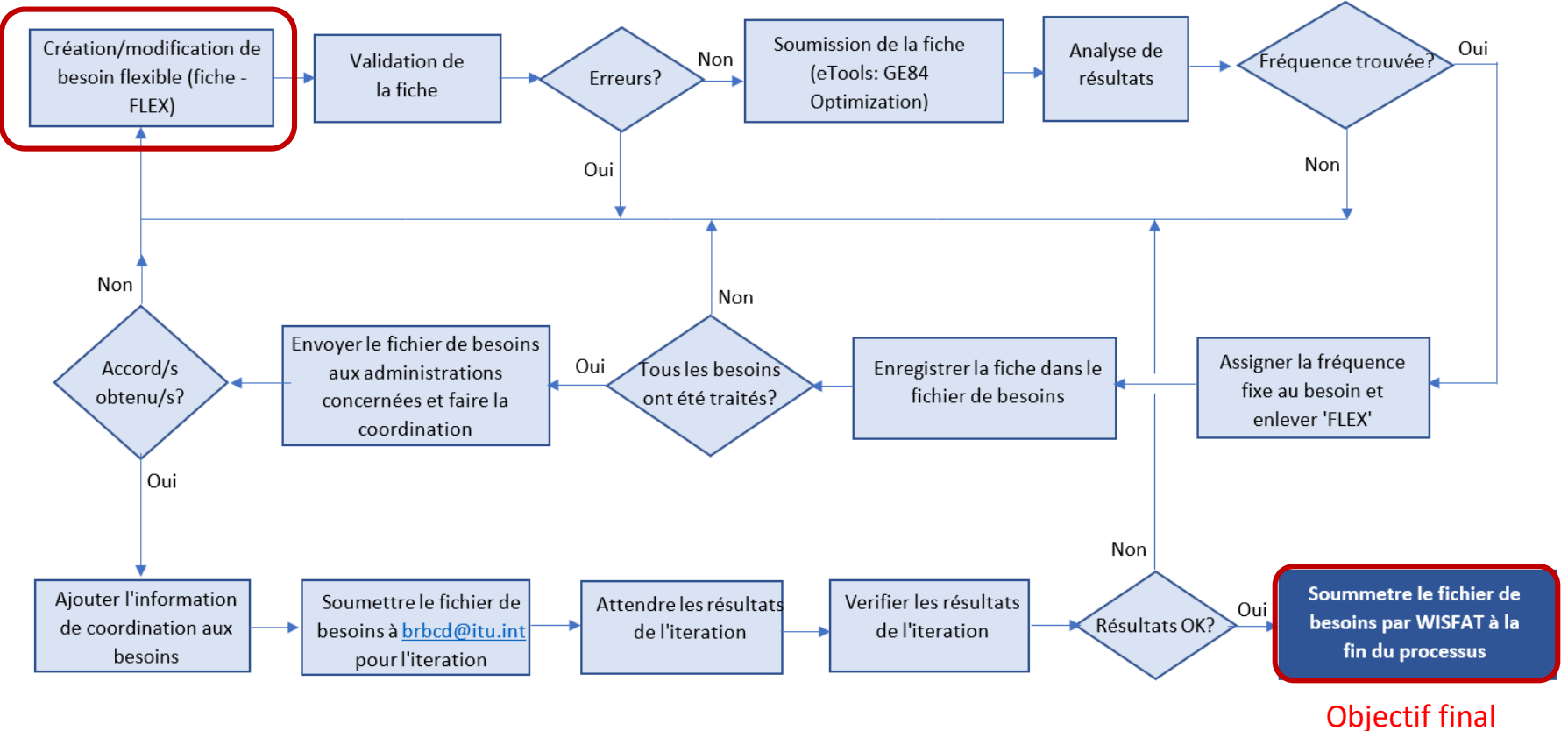

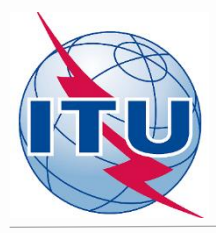

### **Optimisation GE84: Critères aprouvés par la première reunion de coordination**

| Critères/conditions                                                                                                    | Propositions                                                                                                    | Convenus                                            |
|----------------------------------------------------------------------------------------------------|----------------------------------------------------------------------------------------------------|-----------------------------------------------------|
| Valeur maximale acceptable de<br>champ perturbateur (NFS)                                                                                                    | 54 dB(μV/m), ou plus.                                                                                                    | 54                                                  |
| Nombre min. / max. de besoins en<br>fréquence additionnels par site                                                                                                   | <ul> <li>Min: 1 (dans les zones difficiles<br/>telles que les régions<br/>frontalières, les zones côtières,<br/>etc.).</li> <li>Max: 2 ou plus (quand possible)</li> </ul> | Convenu                                             |
| Tenir compte de la discrimination de<br>polarisation                                                                                                    | - Oui: 10 dB<br>- Non                                                                                                    | Convenu 10 dB<br>(ALG: appliquera selon<br>les cas) |
| Arrêter les nouvelles soumissions de<br>modifications au Plan GE84 du au<br>                                                                                          | 20 février 2021 jusqu'`a la fin de<br>la dernière réunion de<br>coordination                                                                                               | Convenu                                             |
| Arrêter la soumission des besoins<br>FLEX aux itérations à partir de                                                                                                  | Itération 8 (30 avril 2021)<br>Itération 9 (14 may 2021)                                                                                                    | Itération 9                                         |
| Éviter les modifications drastiques<br>du fichier des besoins<br>(augmentation du nombre de<br>besoins, de la puissance, ajout de<br>nouvelles stations,) à partir de | <ul> <li>L'itération 11 (11 juin 2021)</li> <li>L'itération 12 (25 juin 2021)</li> </ul>                                                                                   | Itération 12                                        |
| Le BR s'occupera des besoins des<br>administrations absentes                                                                                                    | Oui                                                                                                    | Oui                                                 |
| En cas de non-soumission, le fichier<br>des besoins utilisé pour l'itération<br>précédente sera repris                                                                | Oui                                                                                                    | Oui                                                 |
| Inviter les pays voisins non africains<br>à la:                                                                                                    | <ul><li> 2e Réunion de coordination</li><li> 3e Réunion de coordination</li><li> Pas besoin</li></ul>                                                                      | 2 <sup>ème</sup> Réunion de coordination            |
| Date limite de soumission des<br>besoins à <u>brbcd@itu.int</u> pour les<br>itérations (1 fichier d'avis par<br>administration)                                       | Un vendredi sur deux à 18h00,<br>heure de Genève                                                                                                    | Convenu                                             |

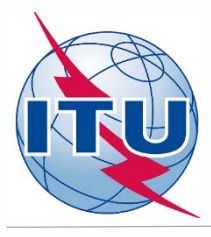

## Préparation d'un besoin (exemple 1)

Préparer un besoin (fiche) de **canal flexible** pour une station de radiodiffusion sonore avec les paramètres ci-dessous. Utiliser l'outil TerRaNotices et sélectionner **Namibie (NMB)** comme administration notificatrice.

| Nom de l'emplacement de l'antenne                             | ARIAMSVLEI                                   |
|---------------------------------------------------------------|----------------------------------------------|
| Coordonnées de l'emplacement                                  | 19°50'00'E 28°08'00"S                        |
| Hauteur de l'antenne au-dessus du niveau du sol               | 66 m                                         |
| Hauteur equivalente maximale de l'antenne (m) pour 36 azimuts | Faire le calcul avec l'outil disponible dans |
| differents (tous les 10 degrés)                               | TerRaNotices                                 |
| Polarisation                                                  | Verticale                                    |
| Puissance apparente rayonnée (PAR)                            | 37 dBW                                       |
| Directivité de l'antenne                                      | ND                                           |
| Système de transmission                                       | 4                                            |
| Largeur de bande nécessaire*                                  | 300 kHz (voir Rec. ITU-R SM. 1138)           |
| Fréquence assignée**                                          | 87.7 MHz                                     |
| Identification de la station                                  | FLEX                                         |
| Code d'identification unique donné par l'administration       | Exemple                                      |

\* Pour les fréquences 87.6 MHz ou 107.9 MHz le largeur de bande doit être 200 kHz;

\*\* Pour les besoins de canal flexible la fréquence assignée doit être de 87.7 MHz.

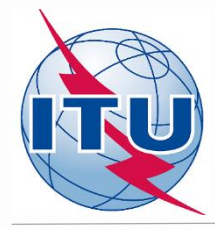

### Préparation d'un besoin (TerRaNotices)

#### 🚟 Fichier Outils Affichage Langue Options Fenêtre Aide

| 0 🖉 🗟 🖬 📭 🖏 🗸 🕰                                          | 🎝 📝 🖍 64 💿 🏧 🎎                                                                                                    |                                                                         |                                                     |                                                                                                    |
|----------------------------------------------------------|----------------------------------------------------------------------------------------------------|-------------------------------------------------------------------------|-----------------------------------------------------|----------------------------------------------------------------------------------------------------|
| Explorateur de la fiche de notification $\blacksquare$ × | Date de notification ID1/ Code d'identification                                                                                                    | n unique donné par l'administration à l'as                              | signation                                           |                                                                                                    |
| Type de fici Description                                 | Example                                                                                                    |                                                                         |                                                     | TO1                                                                                                    |
| <sans<br>Se NMB - 14/09/2020<br/>T Example</sans<br>     | Fragment       Notification destinée à         Article 11 <ul> <li>Adjonction</li> <li>GE84</li> <li>ST61</li> </ul> Caractéristiques de l'assignation       Caractéristiques | ques de l'antenne                                                       |                                                     | 12A/ Exploitation       2C/ Date de mise         en service       en service         12B/ Code       10B/ Horaire normal         d'adresse       de fonctionnement (UTC)         ✓       De 00:00 A 24:00 |
|                                                          | Informations relatives à la station<br><b>4A/</b> Nom de l'emplacement de l'antenne<br>ARIAMSVLEI<br><b>4B/</b> Zone géographique<br>NMB                                      | 4C/Longitude<br>19° ♦ 50' € 0" € E ▼<br>Latitude<br>28° € 8' € 0" € S ▼ | <b>9EA/</b> Altitude de l'emplacement au-de:<br>776 | ssus du niveau de la mer<br>m<br>m<br><b>3A1/</b> Indicatif d'appel<br>station<br>FLEX                                                                                                    |
|                                                          | Caractéristiques d'émission<br><b>1A/</b> Fréquence assignée<br>87.7 MHz                                                                                                    |                                                                         | 7D/ Système de transmission<br>4 • i                | 88H/p.a.r. horizontale dBW                                                                                                    |
|                                                          | 7AB/Largeur de bande           300                                                                                                    |                                                                         | 9D/ Polarisation                                    | <b>8BV/</b> p.a.r. verticale<br>37 dBW                                                                                                    |
|                                                          | Caractéristiques de l'antenne<br>9/ Directivité de l'antenne<br>ND •<br>Coordination menée à bien avec les administrati                                                       | <b>9EB/</b> Hauteur équiva<br>76<br>13C/ Observations notifiées         | ente maximale de l'antenne<br>m                     | 9E/ Hauteur de l'antenne au-dessus du niveau du sol<br>66 m                                                                                                    |
|                                                          | Iministrations disponibAdministrations choisie:                                                                                                    |                                                                         |                                                     |                                                                                                    |

- 8 ×

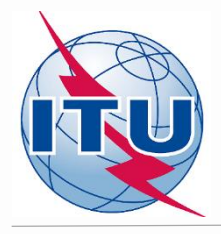

#### Validation et soumission d'un fichier à eBCD

#### Validation des fiches

- Validation initiale avec TerRaNotices: Fichier -> Valider et enregistrer le fichier
- Validation approfondie: avec l'outil de validation en ligne disponible sur: <u>https://www.itu.int/ITU-R/terrestrial/OnlineValidation/Login.aspx</u>
- Le fichier ne doit pas contenir d'erreurs.

#### Soumission des fichiers à eBCD:

- Sur le portail eBCD cliquer sur eTools: <u>https://www.itu.int/ITU-R/eBCDMVC/</u>
- Sélectionner: GE84 | GE84 Optimization
- o Cliquer sur: New calculation
- Changer l'information de configuration si besoin. Des plus amples informations et une description des résultats se trouve sur: *etools Documentation -> GE84 Compatibility analyses*
- Parcourir et télécharger le fichier avec toutes les fiches (propre administration et administrations voisines)
- Donner un nom au "Job" et cliquer sur Submit

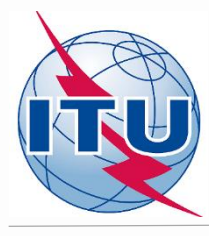

| ♠ eBCD          | MyAdmin                 | ePub                | eQuery       | eTools   |   |              |            |
|-----------------|-------------------------|---------------------|--------------|----------|---|--------------|------------|
|                 | eTools:                 | Calculati           | ons on-de    | emand    |   |              |            |
| eTools Disc     | laimer                  | eTools Docume       | ntations     |          |   |              |            |
| The processi    | ing system is currently | ONLINE (28 processe | s available) |          |   |              |            |
| Please select   | t the calculation type  |                     |              |          |   |              |            |
| GE84            |                         | ~                   | GE84 Opti    | mization | ~ | Beta Release |            |
| New Calcu       | Ilation                 |                     |              |          |   |              |            |
|                 | . ) [                   |                     |              |          |   |              |            |
| <b>G</b> Refree | sh sestacov             | ~                   |              |          |   |              |            |
| Jobs Histo      | ory for user: sesta     | COV                 |              |          |   |              |            |
| <b>♦</b> Test   | t <b>Packages</b> (clid | k to show all)      |              |          |   |              |            |
|                 |                         |                     |              |          |   |              |            |
| © Copyright     | - ITU 2020              |                     |              |          |   |              | Contact us |
| le copyright    | 110 2020                |                     |              |          |   |              | condit us  |

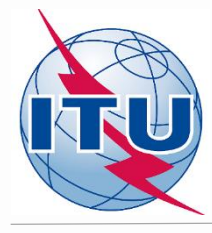

| Committed to connecting the world<br>чэх 中文 Español Français Русский<br>YOU ARE HERE HOME > ITU-R > TERRESTRIAL SERVICES > BROADCASTING > eBCD                                                      | 🕒 Logout |
|----------------------------------------------------------------------------------------------------|----------|
| eBCD MyAdmin ePub eQuery eTools                                                                                                    |          |
| eTools: Calculations on-demand                                                                                                    |          |
| The processing system is currently ONLINE (28 processes available)                                                                                                    |          |
| GE84     ✓     GE84 Optimization     ✓     Beta Release                                                                                                    |          |
| Back to calculation history                                                                                                    |          |
| Please label your submission                                                                                                    |          |
| NMB FLEX         Configuration Information (only results with Nuisance Field Strength (NFS) >= 30 dB (μV/m) will be displayed):         ☑ Consider Tip ☑ TV also ☑ Polarization Discrimination (dB) |          |
| 1.1 KB                                                                                                    |          |
| Remove file                                                                                                    |          |
|                                                                                                    |          |
| Upload File Submit                                                                                                    |          |
| Upload File Submit                                                                                                    |          |

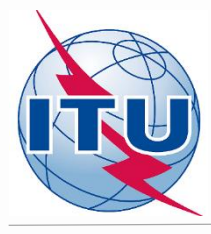

| eTools Disclaimer                                                                       | atools Documentations                                                                                                    |   |
|-----------------------------------------------------------------------------------------|----------------------------------------------------------------------------------------------------|---|
| The processing system is curren                                                         | the ONLINE (28 processes available)                                                                                                    |   |
| ···· ;······ ; · /·····                                                                 | -,                                                                                                    |   |
| Please select the calculation typ                                                       |                                                                                                    |   |
| GE84                                                                                    | ✓ GE84 Optimization                                                                                                    |   |
| Back to calculation history                                                             |                                                                                                    |   |
| Please label your submis                                                                | sion                                                                                                    | _ |
|                                                                                         |                                                                                                    |   |
| NMB FLEX<br>Configuration Informatic<br>☑ Consider Tip ☑ TV also                        | n (only results with Nuisance Field Strength (NFS) >= 30 dB (μV/m) will be displayed):                                                                                                    |   |
| NMB FLEX<br>Configuration Informatio                                                    | n (only results with Nuisance Field Strength (NFS) >= 30 dB (μV/m) will be displayed):<br>Polarization Discrimination (dB) 10<br>Click to browse or drop files here to upload                      |   |
| NMB FLEX Configuration Informatio Consider Tip ☑ TV also Upload File Submit             | n (only results with Nuisance Field Strength (NFS) >= 30 dB (μV/m) will be displayed):<br>Polarization Discrimination (dB) 10<br>Click to browse or drop files here to upload                      |   |
| MB FLEX Configuration Informatio                                                        | n (only results with Nuisance Field Strength (NFS) >= 30 dB (µV/m) will be displayed): Polarization Discrimination (dB) 10 Click to browse or drop files here to upload                            |   |
| MB FLEX Configuration Informatio Consider Tip  TV also Upload File Submit Job Input Adm | n (only results with Nuisance Field Strength (NFS) >= 30 dB (µV/m) will be displayed):<br>Polarization Discrimination (dB) 10<br>Click to browse or drop files here to upload<br>Number of Notices |   |

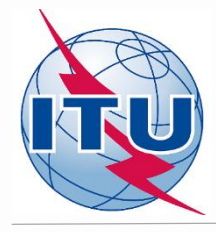

|                                                                                                    | HOME > ITO-K > TERKE                                                                               | STRIAL SERVICES > BROADCASTIN | G > eBCD                                           |                 |                      |
|----------------------------------------------------------------------------------------------------|----------------------------------------------------------------------------------------------------|-------------------------------|----------------------------------------------------|-----------------|----------------------|
| n eBCD MyAdmin                                                                                            | ePub eQ                                                                                            | uery eTools                   |                                                    |                 |                      |
| eTool                                                                                                    | s: Calculations                                                                                    | on-demand                     |                                                    |                 |                      |
| The processing system is curre                                                                            | ntly ONLINE (28 processes availal                                                                  | ble)                          |                                                    |                 |                      |
| Please select the calculation ty                                                                          | pe                                                                                                 |                               |                                                    |                 |                      |
| GE84                                                                                                    | Y GE                                                                                               | 84 Ontimization               | Note Delesse                                       |                 |                      |
| 3204                                                                                                    | GL                                                                                                 | of optimization               | Beta Release                                       |                 |                      |
| Back to calculation history                                                                               |                                                                                                    |                               |                                                    |                 |                      |
| New Submission                                                                                            |                                                                                                    |                               |                                                    |                 |                      |
|                                                                                                    |                                                                                                    |                               |                                                    |                 |                      |
|                                                                                                    |                                                                                                    |                               |                                                    |                 |                      |
| The following package has                                                                                 | been submitted                                                                                     |                               |                                                    |                 |                      |
| · /                                                                                                    |                                                                                                    |                               |                                                    |                 | Cancel job 🗙 Share 😋 |
| Job Summary                                                                                               |                                                                                                    |                               |                                                    |                 |                      |
| Job Summary                                                                                               |                                                                                                    | Job name                      |                                                    | tatus           |                      |
| Job Summary<br>Job Id<br>79060                                                                            |                                                                                                    | Job name<br>NMB FLEX          | S                                                  | tatus<br>ending |                      |
| Job Summary<br>Job Id<br>79060<br>Job Input                                                               |                                                                                                    | Job name<br>NMB FLEX          | 5                                                  | tatus<br>ending |                      |
| Job Summary<br>Job Id<br>79060<br>Job Input<br>Adm                                                        | E-notice file                                                                                      | Job name<br>NMB FLEX          | s<br>Number of Notices                             | ending          |                      |
| Job Summary<br>Job Id<br>79060<br>Job Input<br>Adm<br>NMB                                                 | E-notice file<br>NMB_1flex.txt                                                                     | Job name<br>NMB FLEX          | S<br>Number of Notices                             | tatus<br>ending |                      |
| Job Summary<br>Job Id<br>79060<br>Job Input<br>Adm<br>NMB<br>Configuration Informa<br>Consider Tip 🛛 TV a | E-notice file<br>NMB_lflex.txt<br>ation (only results with Nuisar<br>Iso I Polarization Discrimina | Job name<br>NMB FLEX          | Number of Notices<br>1<br>//m) will be displayed): | tatus<br>anding |                      |

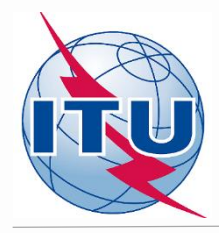

- Cliquer sur *Back to calculation history*
- Attendre les résultats (attendre le courriel reçu ou cliquer de temps en temps sur *Refresh* jusqu'à que le *job status* soit *Success*)
- Cliquer sur le numéro d'identification du job pour voir les résultats
- Sélectionner les options désirées et la valeur acceptable du champ perturbateur (Acceptable NFS)
- Cliquer sur *Evaluate Statistics*
- Cliquer sur une des cifres des colonnes Submitted ou Assignable pour une administration
- Sélectionner les options désirées pour l'analyse
- Analyser les résultats de l'analyse de compatibilité

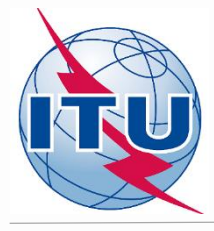

| eTools Disclaimer eToo                                                                                                    | culations on-demand                                    |                                                          |       |
|----------------------------------------------------------------------------------------------------|--------------------------------------------------------|----------------------------------------------------------|-------|
| The processing system is currently ONLINE                                                                                 | (28 processes available)                               |                                                          |       |
| Please select the calculation type GE84                                                                                   | ✓ GE84 Optimization ✓                                  | Beta Release                                             |       |
| Back to calculation history                                                                                               |                                                        |                                                          |       |
| Back to calculation history New Submission The following package has been subm                                            | itted                                                  |                                                          |       |
| Back to calculation history New Submission The following package has been subm Job Summary                                | itted                                                  | Cancel job 🗙 Shar                                        | e 🕑   |
| Back to calculation history New Submission The following package has been subm Job Summary Job Id                         | itted<br>Job name                                      | Cancel job 🗙 Shar                                        | re C  |
| Back to calculation history New Submission The following package has been subm Job Summary Job 1d 79060                   | itted<br>Job name<br>NMB FLEX                          | Cancel job 🗙 Shar<br>Status<br>Pending                   | re 🕑  |
| Back to calculation history New Submission The following package has been subm Job Summary Job Id 79060 Job Input         | itted Job name NMB FLEX                                | Cancel job 🗙 Shar<br>Status<br>Pending                   | re C  |
| Back to calculation history New Submission The following package has been subm Job Summary Job Id 79060 Job Input Adm     | itted Job name NMB FLEX E-notice file Numbe            | Cancel job X Shar<br>Status<br>Pending<br>Der of Notices | e (f  |
| Back to calculation history New Submission The following package has been subm Job Summary Job Id 79060 Job Input Adm NMB | iitted Job name NMB FLEX E-notice file NMB 1flex.txt 1 | Cancel job X Shar<br>Status<br>Pending<br>ber of Notices | re (2 |

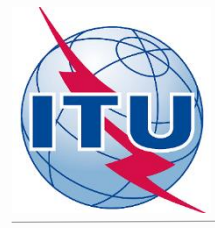

| eBCD                                                                                  | MyAdmin ePub                                                                                                    | eQuery                                                                                                    | eTool                                                                         | ls                                                                                                    |                                                                                                    |                                                                                                    |                                                                                                    |                                                                  |   |  |
|---------------------------------------------------------------------------------------|----------------------------------------------------------------------------------------------------|----------------------------------------------------------------------------------------------------|-------------------------------------------------------------------------------|----------------------------------------------------------------------------------------------------|----------------------------------------------------------------------------------------------------|----------------------------------------------------------------------------------------------------|----------------------------------------------------------------------------------------------------|------------------------------------------------------------------|---|--|
| eTools Discl                                                                          | eTools: Calcula<br>laimer eTools Docur<br>ng system is currently ONLINE (28 proc                                                                          | nentations<br>esses available)                                                                                                 | -demar                                                                        | nd                                                                                                    | 2.6                                                                                                    |                                                                                                    |                                                                                                    |                                                                  |   |  |
| Please select                                                                         | the calculation type                                                                                                    |                                                                                                    |                                                                               |                                                                                                    |                                                                                                    |                                                                                                    |                                                                                                    |                                                                  |   |  |
| GE84                                                                                  | ~                                                                                                    | GE84 Op                                                                                                    | ptimizatio                                                                    | on                                                                                                    | ✓ Beta Releas                                                                                               | e                                                                                                    |                                                                                                    |                                                                  |   |  |
| C Refres                                                                              | h                                                                                                    |                                                                                                    |                                                                               |                                                                                                    |                                                                                                    |                                                                                                    |                                                                                                    |                                                                  |   |  |
| <ul><li>♀ Refres</li><li>Jobs Histo</li><li>▲ Test</li></ul>                          | h<br>pry for user: castroji<br>Packages (click to hide all)                                                                                               |                                                                                                    |                                                                               |                                                                                                    |                                                                                                    |                                                                                                    | Search:                                                                                                    |                                                                  |   |  |
| Refres Jobs Histo Test JobId                                                          | h<br>ry for user: castrojl<br>Packages (click to hide all)<br>• JobName                                                                                   | JobStatus                                                                                                    | Јортуре 🗳                                                                     | DRequest                                                                                                   | <b>♦</b> DStart                                                                                             | DComplete                                                                                                    | Search:                                                                                                    | RunningProcess                                                   | ¢ |  |
| C Refres<br>Jobs Histo                                                                | h<br>rry for user: castrojl<br>Packages (click to hide all)<br>JobName<br>NMB FLEX                                                                        | ♦ JobStatus Success                                                                                                    | Јортуре 🗳<br>GE84_ОРТ                                                         | DRequest<br>9/22/2020 2:24:58 PM                                                                           |                                                                                                    |                                                                                                    | Search:<br>TElaps 8                                                                                                 | RunningProcess<br>CALC5_36                                       |   |  |
| C Refres<br>Jobs Histo                                                                | h rry for user: castroji Packages (click to hide all) JobName NMB FLEX test                                                                               | <ul> <li>♦ JobStatus</li> <li>♦ Success</li> <li>Success</li> </ul>                                                            | JobType 🗣<br>GE84_OPT<br>GE84_OPT                                             | DRequest<br>9/22/2020 2:24:58 PM<br>9/18/2020 10:49:10 AM                                                  | ◆ DStart<br>9/22/2020 2:25:28 PM<br>9/18/2020 10:49:29 AM                                                   | ♦ DComplete<br>9/22/2020 2:32:47 PM<br>9/18/2020 10:56:38 AM                                                   | Search:                                                                                                    | RunningProcess<br>CALC5_36<br>CALC5_40                           |   |  |
| C Refres<br>Jobs Histo<br>A Test<br>JobId<br>79059<br>78894<br>78894<br>78894         | h ry for user: castroji Packages (click to hide all) JobName NMB FLEX test FixWith coordination-9224beta                                                  | JobStatus     Success     Success     Success                                                                                  | JobType <b>\$</b><br>GE84_OPT<br>GE84_OPT<br>GE84_OPT<br>GE84_OPT<br>GE84_OPT | DRequest<br>9/22/2020 2:24:58 PM<br>9/13/2020 10:49:10 AM<br>9/17/2020 10:25:31 AM                         | ♦ DStart<br>9/22/2020 2:25:28 PM<br>9/18/2020 10:49:29 AM<br>9/17/2020 10:25:39 AM                          | ♦ DComplete<br>9/22/2020 2:32:47 PM<br>9/18/2020 10:56:38 AM<br>9/17/2020 10:32:46 AM<br>9/17/2020 10:32:46 AM | Search:<br>TElaps<br>8<br>7<br>7<br>7<br>7                                                                          | RunningProcess<br>CALCS_36<br>CALCS_40<br>CALCS_42               | ¢ |  |
| C Refres<br>Jobs Histo<br>Jobtd<br>79059<br>78894<br>78823<br>78823<br>78823<br>78823 | h yry for user: castroji Packages (click to hide all)  JobName NMB FLEX test FixWith coordination-9224beta test-coordination 9924beta 1 to 4 of 4 entrice | <ul> <li>➡ JobStatus</li> <li>➡ Success</li> <li>■ Success</li> <li>■ Success</li> <li>■ Success</li> <li>■ Success</li> </ul> | JobType <b>♦</b><br>GE84_OPT<br>GE84_OPT<br>GE84_OPT<br>GE84_OPT<br>GE84_OPT  | DRequest<br>9/22/2020 2:24:58 PM<br>9/18/2020 10:49:10 AM<br>9/17/2020 10:25:31 AM<br>9/17/2020 9:59:51 AM | ♦ DStart<br>9/22/2020 2:25:28 PM<br>9/18/2020 10:49:29 AM<br>9/17/2020 10:25:39 AM<br>9/17/2020 10:00:00 AM | ♦ DComplete<br>9/22/2020 2:32:47 PM<br>9/18/2020 10:56:38 AM<br>9/17/2020 10:32:46 AM<br>9/17/2020 10:06:37 AM | Search:         Telaps           ♦         Telaps           8         7           7         7           7         7 | ♦ RunningProcess<br>CALCS_36<br>CALCS_40<br>CALCS_42<br>CALCS_43 |   |  |

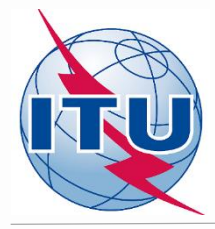

| GE84                    | ~                         | GE84 Optimiza             | tion                                | ✓ Beta Release    | •              |   |          |         |
|-------------------------|---------------------------|---------------------------|-------------------------------------|-------------------|----------------|---|----------|---------|
| New Calculation         |                           |                           |                                     |                   |                |   |          |         |
| C Refresh               |                           |                           |                                     |                   |                |   |          |         |
| bs History for user: o  | castrojl                  |                           |                                     |                   |                |   |          |         |
|                         |                           |                           |                                     |                   |                |   |          |         |
| ♥ Test Packages         | (click to show all)       |                           |                                     |                   |                |   |          |         |
|                         |                           |                           |                                     |                   |                |   |          |         |
| Job Summary             |                           |                           |                                     |                   |                |   | Delete ≍ | Share 😂 |
| Job Id                  |                           | Job name                  |                                     |                   | Status         |   |          |         |
| 79059                   |                           | NMB FLEX                  |                                     |                   | Success        |   |          |         |
| Job Input               |                           |                           |                                     |                   |                |   |          |         |
| Adm                     | E-notice                  | e file                    |                                     | Number of Notices |                |   |          |         |
| NMB                     | NMB 1f                    | lex.txt                   |                                     | 1                 |                |   |          |         |
| Configuration Inform    | nation (only results with | n Nuisance Field Strength | (NFS) >= 30 dB ( $\mu$ V/m) will be | displayed):       |                |   |          |         |
| Consider Tip V TV       | also 🔽 Polarization Dis   | crimination (dB) 10       |                                     |                   |                |   |          |         |
| □ Ignore self interfere | ence 🗌 Ignore interfere   | nce received Acceptable   | NFS (dB (µV/m)) 54                  |                   |                |   |          |         |
|                         |                           |                           |                                     |                   |                |   |          |         |
| Evaluate Statistics     |                           |                           |                                     |                   |                | 1 |          |         |
| Adm                     | Submitted                 |                           | Assignable                          |                   | Non Assignable |   |          |         |
|                         | 1                         |                           | 1                                   |                   | 0              |   |          |         |
| ΝМВ                     |                           |                           |                                     |                   |                |   |          |         |

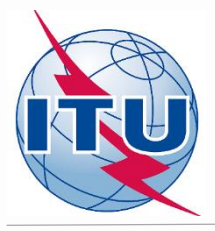

#### **Obtention des résultats de l'analyse de compatibilité:** Brouilleurs

|                                                            |                                                                                                    |                                                                                             | Submitte                                                                                                    | ed                                                                                                    |                                                                                                    |                                                                                     |                                                                                                    | As                                                                                                  | signable                                                                                                    |                                                                                                    |                                                                                                    | Non A                                                                                                    | ssignable                                                                                                 |                                                                                                    |                                                                                                    |                                                                                                    |                                                                                                    |                                                                                                    |
|------------------------------------------------------------|----------------------------------------------------------------------------------------------------|---------------------------------------------------------------------------------------------|----------------------------------------------------------------------------------------------------|----------------------------------------------------------------------------------------------------|----------------------------------------------------------------------------------------------------|-------------------------------------------------------------------------------------|----------------------------------------------------------------------------------------------------|----------------------------------------------------------------------------------------------------|----------------------------------------------------------------------------------------------------|----------------------------------------------------------------------------------------------------|----------------------------------------------------------------------------------------------------|----------------------------------------------------------------------------------------------------|----------------------------------------------------------------------------------------------------|----------------------------------------------------------------------------------------------------|----------------------------------------------------------------------------------------------------|----------------------------------------------------------------------------------------------------|----------------------------------------------------------------------------------------------------|----------------------------------------------------------------------------------------------------|
| МВ                                                         |                                                                                                    |                                                                                             | 1                                                                                                    |                                                                                                    |                                                                                                    |                                                                                     |                                                                                                    | 1                                                                                                   |                                                                                                    |                                                                                                    |                                                                                                    | 0                                                                                                    |                                                                                                    |                                                                                                    |                                                                                                    |                                                                                                    |                                                                                                    |                                                                                                    |
|                                                            |                                                                                                    |                                                                                             |                                                                                                    |                                                                                                    |                                                                                                    |                                                                                     |                                                                                                    |                                                                                                    |                                                                                                    |                                                                                                    |                                                                                                    |                                                                                                    |                                                                                                    |                                                                                                    |                                                                                                    |                                                                                                    |                                                                                                    |                                                                                                    |
| Showing                                                    | j results fo                                                                                                    | or submit                                                                                   | ted requir                                                                                                    | remen                                                                                                    | its from N                                                                                                    | мв                                                                                  |                                                                                                    |                                                                                                    |                                                                                                    |                                                                                                    |                                                                                                    |                                                                                                    |                                                                                                    |                                                                                                    |                                                                                                    |                                                                                                    |                                                                                                    |                                                                                                    |
| Select re                                                  | quirement                                                                                                    | :                                                                                           | -                                                                                                    |                                                                                                    |                                                                                                    |                                                                                     |                                                                                                    |                                                                                                    |                                                                                                    |                                                                                                    |                                                                                                    |                                                                                                    |                                                                                                    |                                                                                                    |                                                                                                    |                                                                                                    |                                                                                                    |                                                                                                    |
| FLEX-A                                                     | RIAMSVLEI                                                                                                    | [ (019°50'                                                                                  | 00"E-28°0                                                                                                    | 8'00"5                                                                                                    | ) System 4                                                                                                    | 1 Polar                                                                             | ization V                                                                                                    | ~                                                                                                   |                                                                                                    |                                                                                                    |                                                                                                    |                                                                                                    |                                                                                                    |                                                                                                    |                                                                                                    |                                                                                                    |                                                                                                    |                                                                                                    |
|                                                            |                                                                                                    | (                                                                                           |                                                                                                    |                                                                                                    | , _ ,                                                                                                    |                                                                                     |                                                                                                    |                                                                                                    |                                                                                                    |                                                                                                    |                                                                                                    |                                                                                                    |                                                                                                    |                                                                                                    |                                                                                                    |                                                                                                    |                                                                                                    |                                                                                                    |
| E84 Optir                                                  | mization De                                                                                                    | scription                                                                                   |                                                                                                    |                                                                                                    |                                                                                                    |                                                                                     |                                                                                                    |                                                                                                    |                                                                                                    |                                                                                                    |                                                                                                    |                                                                                                    |                                                                                                    |                                                                                                    |                                                                                                    |                                                                                                    |                                                                                                    |                                                                                                    |
| Summar                                                     |                                                                                                    |                                                                                             | (010950'0                                                                                                    | 0"E-20                                                                                                    | ۰ <u>۵</u> ۹٬۵۵۳۶۱                                                                                                    | Evetor                                                                              | 4 Dolaria                                                                                                    | ation                                                                                               | V I                                                                                                    |                                                                                                    |                                                                                                    |                                                                                                    |                                                                                                    |                                                                                                    |                                                                                                    |                                                                                                    |                                                                                                    |                                                                                                    |
| Summar                                                     |                                                                                                    | MANOVEL                                                                                     | . (019 50 0                                                                                                    | 0 L 20                                                                                                    | 00003).                                                                                                    | Jysten                                                                              | FUIAITA                                                                                                    | auon                                                                                                | • ]                                                                                                    |                                                                                                    |                                                                                                    |                                                                                                    |                                                                                                    |                                                                                                    |                                                                                                    |                                                                                                    |                                                                                                    |                                                                                                    |
|                                                            |                                                                                                    |                                                                                             |                                                                                                    |                                                                                                    |                                                                                                    |                                                                                     |                                                                                                    |                                                                                                    |                                                                                                    |                                                                                                    |                                                                                                    |                                                                                                    |                                                                                                    |                                                                                                    |                                                                                                    |                                                                                                    |                                                                                                    |                                                                                                    |
| Y Dotail                                                   | lo of the regu                                                                                                    | viromont un                                                                                 | dor oppoidor                                                                                                    | otion                                                                                                    |                                                                                                    |                                                                                     |                                                                                                    |                                                                                                    |                                                                                                    |                                                                                                    |                                                                                                    |                                                                                                    |                                                                                                    |                                                                                                    |                                                                                                    |                                                                                                    |                                                                                                    |                                                                                                    |
| ▼ Detail                                                   | is of the requ                                                                                                    | inement un                                                                                  | der consider                                                                                                    | auon                                                                                                    |                                                                                                    |                                                                                     |                                                                                                    |                                                                                                    |                                                                                                    |                                                                                                    |                                                                                                    |                                                                                                    |                                                                                                    |                                                                                                    |                                                                                                    |                                                                                                    |                                                                                                    |                                                                                                    |
|                                                            |                                                                                                    |                                                                                             |                                                                                                    |                                                                                                    |                                                                                                    |                                                                                     |                                                                                                    |                                                                                                    |                                                                                                    |                                                                                                    |                                                                                                    |                                                                                                    |                                                                                                    |                                                                                                    |                                                                                                    |                                                                                                    |                                                                                                    |                                                                                                    |
| ~                                                          |                                                                                                    |                                                                                             |                                                                                                    |                                                                                                    |                                                                                                    |                                                                                     |                                                                                                    |                                                                                                    |                                                                                                    |                                                                                                    |                                                                                                    |                                                                                                    |                                                                                                    |                                                                                                    |                                                                                                    |                                                                                                    |                                                                                                    |                                                                                                    |
| Show                                                       | v top 5 inte                                                                                                    | erferers ir                                                                                 | the sumn                                                                                                    | nary 🖯                                                                                                    | ) Show top                                                                                                    | p 5 aff                                                                             | ected in                                                                                                    | the s                                                                                               | ummary                                                                                                    |                                                                                                    |                                                                                                    |                                                                                                    |                                                                                                    |                                                                                                    |                                                                                                    |                                                                                                    |                                                                                                    |                                                                                                    |
|                                                            |                                                                                                    |                                                                                             |                                                                                                    |                                                                                                    |                                                                                                    |                                                                                     |                                                                                                    |                                                                                                    |                                                                                                    |                                                                                                    |                                                                                                    |                                                                                                    |                                                                                                    |                                                                                                    |                                                                                                    |                                                                                                    |                                                                                                    |                                                                                                    |
|                                                            |                                                                                                    |                                                                                             |                                                                                                    |                                                                                                    |                                                                                                    |                                                                                     |                                                                                                    |                                                                                                    |                                                                                                    |                                                                                                    |                                                                                                    |                                                                                                    |                                                                                                    |                                                                                                    |                                                                                                    |                                                                                                    |                                                                                                    |                                                                                                    |
| Excel                                                      |                                                                                                    |                                                                                             |                                                                                                    |                                                                                                    |                                                                                                    |                                                                                     |                                                                                                    |                                                                                                    |                                                                                                    |                                                                                                    |                                                                                                    |                                                                                                    |                                                                                                    |                                                                                                    |                                                                                                    |                                                                                                    |                                                                                                    |                                                                                                    |
| Excel                                                      |                                                                                                    |                                                                                             |                                                                                                    |                                                                                                    |                                                                                                    |                                                                                     |                                                                                                    | _                                                                                                   |                                                                                                    |                                                                                                    |                                                                                                    |                                                                                                    |                                                                                                    |                                                                                                    |                                                                                                    |                                                                                                    |                                                                                                    |                                                                                                    |
| Excel                                                      | Max NFS                                                                                                    | Max NFS                                                                                     | Top fiv <u>e in</u>                                                                                                    | nterfere                                                                                                    | rs                                                                                                    |                                                                                     |                                                                                                    |                                                                                                    |                                                                                                    |                                                                                                    |                                                                                                    |                                                                                                    |                                                                                                    |                                                                                                    |                                                                                                    |                                                                                                    |                                                                                                    |                                                                                                    |
| Excel                                                      | Max NFS                                                                                                    | Max NFS<br>Received 🕈                                                                       | Top five in                                                                                                    | iterfere                                                                                                    | rs                                                                                                    | _                                                                                   |                                                                                                    |                                                                                                    |                                                                                                    |                                                                                                    |                                                                                                    | 1                                                                                                    | 1                                                                                                    | 1                                                                                                    | 1                                                                                                    |                                                                                                    | 1                                                                                                    |                                                                                                    |
| Excel<br>Frequent<br>(MHz)                                 | Aax NFS<br>Generated<br>(dB(µV/m)                                                                                                    | Max NFS<br>Received ♥<br>) (dB(µV/m)                                                        | Top five in                                                                                                    | n <b>terfere</b><br>Adm.                                                                                                    | <b>rs</b><br>Intent                                                                                                    | Class                                                                               | Freq.                                                                                                    | Pol.                                                                                                | Site Name                                                                                                    | Dist.                                                                                                    | Cold Sea                                                                                                    | Warm Sea                                                                                                    | Sup. Refr.                                                                                                | ERP                                                                                                    | Azim.                                                                                                    | Prot. Ratio                                                                                                    | NFS                                                                                                    | Coord.                                                                                                    |
| Excel<br>Frequent<br>(MHz)<br><u>87.6</u>                  | Max NFS<br>Generate<br>(dB(μV/m)<br>49.41                                                                                                    | Max NFS<br>Received ♥<br>) (dB(µV/m)<br>64.23                                               | Top five in<br>Assign ID<br>084002194                                                                                                    | nterfere<br>Adm.<br>NMB                                                                                                    | rs<br>Intent<br>RECORDED                                                                                                    | Class<br>BC                                                                         | Freq.<br>87.6                                                                                                    | Pol.<br>H                                                                                           | Site Name<br>KEETMANSHOOP                                                                                                    | Dist.<br>241                                                                                                    | Cold Sea                                                                                                    | Warm Sea                                                                                                    | Sup. Refr.                                                                                                | ERP<br>47                                                                                                    | Azim.<br>136.1                                                                                                    | Prot. Ratio                                                                                                    | NFS<br>64.23                                                                                                    | Coord.                                                                                                    |
| Excel<br>Frequent<br>(MHz)<br>87.6                         | Max NFS<br>Generate<br>(dB(μV/m)<br>49.41                                                                                                    | Max NFS<br>Received ♦<br>) (dB(µV/m)<br>64.23                                               | Top five in           Assign ID           084002194           084000411                                                                                                    | Adm.<br>NMB<br>AFS                                                                                                    | Intent<br>RECORDED<br>RECORDED                                                                                                    | Class<br>BC<br>BC                                                                   | Freq.<br>87.6<br>87.8                                                                                                    | Pol.<br>H<br>H                                                                                      | Site Name<br>KEETMANSHOOP<br>AUGRABIES                                                                                                    | Dist.<br>241<br>73                                                                                                    | Cold Sea<br>0<br>0                                                                                                    | Warm Sea<br>0<br>0                                                                                                    | Sup. Refr.<br>0                                                                                           | ERP<br>47<br>47                                                                                                    | Azim.<br>136.1<br>310.9                                                                                                    | Prot. Ratio<br>37<br>7                                                                                                    | NFS<br>64.23<br>58.69                                                                                                    | Coord.                                                                                                    |
| Excel<br>Frequent<br>(MHz)<br>87.6                         | Max NFS<br>Generated<br>(dB(µV/m)<br>49.41                                                                                                    | Max NFS<br>Received<br>) (dB(µV/m)<br>64.23                                                 | Top five in<br>Assign ID<br>084002194<br>084000411<br>084000279                                                                                                    | Adm.<br>NMB<br>AFS<br>AFS                                                                                                   | rs<br>Intent<br>RECORDED<br>RECORDED<br>RECORDED                                                                                                    | Class<br>BC<br>BC<br>BC                                                             | Freq.<br>87.6<br>87.8<br>87.6                                                                                                    | Pol.<br>H<br>H                                                                                      | Site Name<br>KEETMANSHOOP<br>AUGRABIES<br>GARIES                                                                                                    | Dist.<br>241<br>73<br>296                                                                                                    | Cold Sea<br>0<br>0<br>0                                                                                                    | Warm Sea<br>0<br>0<br>0                                                                                                    | Sup. Refr.<br>0<br>0                                                                                      | ERP<br>47<br>47<br>37                                                                                                    | Azim.<br>136.1<br>310.9<br>35.4                                                                                                    | Prot. Ratio<br>37<br>7<br>37                                                                                                    | NFS<br>64.23<br>58.69<br>50.92                                                                                                    | Coord.                                                                                                    |
| Excel<br>Frequent<br>(MHz)<br>87.6                         | Max NFS<br>Generated<br>(dB(µV/m)<br>49.41                                                                                                    | Max NFS<br>Received<br>) (dB(µV/m))<br>64.23                                                | Top five in           Assign ID           084002194           084002194           084000279           084000279           084000279           084000279                                                                                                    | Adm.<br>Adm.<br>NMB<br>AFS<br>AFS<br>AFS                                                                                    | rs<br>Intent<br>RECORDED<br>RECORDED<br>RECORDED<br>RECORDED                                                                                                    | Class<br>BC<br>BC<br>BC<br>BC                                                       | Freq.<br>87.6<br>87.8<br>87.6<br>87.6<br>87.7                                                                                                    | Pol.<br>H<br>H<br>H                                                                                 | Site Name<br>KEETMANSHOOP<br>AUGRABIES<br>GARIES<br>PRIESKA<br>BEAUFORT WEET                                                                                                    | Dist.<br>241<br>73<br>296<br>321<br>525                                                                                                    | Cold Sea<br>0<br>0<br>0<br>0<br>0                                                                                                    | Warm Sea<br>0<br>0<br>0<br>0<br>0                                                                                                    | Sup. Refr.<br>0<br>0<br>0                                                                                 | ERP<br>47<br>47<br>37<br>47<br>47                                                                                                    | Azim.<br>136.1<br>310.9<br>35.4<br>301.8<br>220.1                                                                                                    | Prot. Ratio<br>37<br>7<br>37<br>25<br>27                                                                                                    | NFS<br>64.23<br>58.69<br>50.92<br>44.8                                                                                                    | Coord.                                                                                                    |
| Excel<br>Frequent<br>(MHz)<br>87.5                         | Max NFS<br>Generateσ<br>(dB(μV/m)<br>49.41                                                                                                    | Max NFS<br>Received<br>) (dB(µV/m))<br>64.23                                                | Top five in           Assign ID           084002194           084002194           084000411           084000279           084000363           084000255                                                                                                    | Adm.<br>Adm.<br>AFS<br>AFS<br>AFS<br>AFS                                                                                    | rs<br>Intent<br>RECORDED<br>RECORDED<br>RECORDED<br>RECORDED                                                                                                    | Class<br>BC<br>BC<br>BC<br>BC<br>BC                                                 | Freq.<br>87.6<br>87.8<br>87.6<br>87.7<br>87.6                                                                                                    | Pol.<br>H<br>H<br>H<br>H                                                                            | Site Name<br>KEETMANSHOOP<br>AUGRABIES<br>GARIES<br>PRIESKA<br>BEAUFORT WEST                                                                                                    | Dist.<br>241<br>73<br>296<br>321<br>525                                                                                                    | Cold Sea<br>0<br>0<br>0<br>0<br>0<br>0                                                                                                    | Warm Sea<br>0<br>0<br>0<br>0<br>0<br>0                                                                                                    | Sup. Refr.<br>0<br>0<br>0<br>0                                                                            | ERP<br>47<br>47<br>37<br>47<br>47<br>47                                                                                                    | Azim.<br>136.1<br>310.9<br>35.4<br>301.8<br>330.1                                                                                                    | Prot. Ratio<br>37<br>7<br>37<br>25<br>37                                                                                                    | NFS<br>64.23<br>58.69<br>50.92<br>44.8<br>37.92                                                                                                    | Coord.                                                                                                    |
| Excel<br>Frequent<br>(MHz)<br>87.6                         | Max NFS<br>Generate<br>(dB(μV/m)<br>49.41<br>57.11                                                                                                    | Max NFS<br>Received <b>♦</b><br>) (dB(µV/m)<br>64.23<br>79.16                               | Top five in           Assign ID           084002194           084000411           084000279           084000255           084000255           084000411                                                                                                    | Adm.<br>Adm.<br>AFS<br>AFS<br>AFS<br>AFS                                                                                    | rs<br>Intent<br>RECORDED<br>RECORDED<br>RECORDED<br>RECORDED<br>RECORDED<br>RECORDED                                                                                                    | Class<br>BC<br>BC<br>BC<br>BC<br>BC<br>BC<br>BC<br>BC                               | Freq.<br>87.6<br>87.8<br>87.6<br>87.6<br>87.7<br>87.6<br>ssigned Fre                                                                                                    | Pol.<br>H<br>H<br>H<br>H                                                                            | Site Name<br>KEETMANSHOOP<br>AUGRABIES<br>GARIES<br>PRIESKA<br>BEAUFORT WEST<br>(MHz) VABIES                                                                                                    | Dist.<br>241<br>73<br>296<br>321<br>525<br>73<br>73                                                                                                    | Cold Sea<br>0<br>0<br>0<br>0<br>0<br>0<br>0                                                                                                    | Warm Sea<br>0<br>0<br>0<br>0<br>0<br>0<br>0<br>0<br>0                                                                                                    | Sup. Refr.<br>0<br>0<br>0<br>0<br>0                                                                       | ERP<br>47<br>47<br>37<br>47<br>47<br>47<br>47                                                                                                    | Azim.<br>136.1<br>310.9<br>35.4<br>301.8<br>330.1<br>310.9                                                                                                    | Prot. Ratio<br>37<br>7<br>37<br>25<br>37<br>33<br>33                                                                                                    | NFS<br>64.23<br>58.69<br>50.92<br>44.8<br>37.92<br>79.16                                                                                                    | Coord.<br><br><br><br><br><br><br>                                                                                                    |
| Excel<br>Frequent<br>(MHz)<br>87.6<br>87.7                 | Max NFS<br>Generate<br>(dB(μV/m)<br>49.41<br>57.11                                                                                                    | Max NFS<br>Received ♦<br>) (dB(μV/m)<br>64.23<br>79.16                                      | Top five in           Assign ID           084002194           084002194           084000411           084000279           084000255           084000255           084000411           084000255           084000411           084000411                                                                                                    | Adm.<br>NMB<br>AFS<br>AFS<br>AFS<br>AFS<br>AFS<br>AFS                                                                       | rs<br>Intent<br>RECORDED<br>RECORDED<br>RECORDED<br>RECORDED<br>RECORDED<br>RECORDED                                                                                                    | Class<br>BC<br>BC<br>BC<br>BC<br>BC<br>BC<br>BC<br>A<br>BC                          | Freq.<br>87.6<br>87.8<br>87.6<br>87.6<br>87.6<br>87.6<br>87.6<br>87.                                                                                                    | Pol.<br>H<br>H<br>H<br>H<br>H<br>uency                                                              | Site Name<br>KEETMANSHOOP<br>AUGRABIES<br>GARIES<br>PRIESKA<br>BEAUFORT WEST<br>(MH2) VABIES<br>PRIESKA                                                                                                    | Dist.<br>241<br>73<br>296<br>321<br>525<br>73<br>321                                                                                                    | Cold Sea<br>0<br>0<br>0<br>0<br>0<br>0<br>0<br>0<br>0<br>0<br>0                                                                                                    | Warm Sea           0           0           0           0           0           0           0           0           0           0           0           0           0           0           0           0           0           0           0           0           0                                                                                                 | Sup. Refr.<br>0<br>0<br>0<br>0<br>0<br>0<br>0                                                             | ERP<br>47<br>47<br>37<br>47<br>47<br>47<br>47<br>47<br>47                                                                                                    | Azim.<br>136.1<br>310.9<br>35.4<br>301.8<br>330.1<br>310.9<br>301.8                                                                                                    | Prot. Ratio 37 7 37 25 37 37 33 37 37 32 5 5 5 5 5 5 5 5 5 5 5 5 5 5 5 5 5 5                                                                                                    | NFS<br>64.23<br>58.69<br>50.92<br>44.8<br>37.92<br>79.16<br>56.8                                                                                                    | Coord                                                                                                    |
| Excel<br>Frequence<br>(MHZ)<br>87.6<br>87.7                | Max NFS<br>Generated<br>(dB(µV/m)<br>49.41<br>57.11                                                                                                    | Max NFS<br>Received ♦<br>(dB(µV/m))<br>64.23<br>79.16                                       | Top five in           Assign 1D           084002194           084002194           084002193           084000279           084000255           084000255           084000253           084000253           0840002194           0840002194           0840002194                                                                                                    | Adm.<br>NMB<br>AFS<br>AFS<br>AFS<br>AFS<br>AFS<br>AFS<br>NMB                                                                | rs<br>Intent<br>RECORDED<br>RECORDED<br>RECORDED<br>RECORDED<br>RECORDED<br>RECORDED<br>RECORDED                                                                                                    | Class<br>BC<br>BC<br>BC<br>BC<br>BC<br>BC<br>BC<br>BC                               | Freq.<br>87.6<br>87.8<br>87.6<br>87.7<br>87.6<br>87.6<br>87.6                                                                                                    | Pol.<br>H<br>H<br>H<br>H<br>H<br>H<br>H                                                             | Site Name<br>KEETMANSHOOP<br>AUGRABIES<br>GARIES<br>PRIESKA<br>BEAUFORT WEST<br>(MH2) VABIES<br>PRIESKA<br>KEETMANSHOOP                                                                                                    | Dist.<br>241<br>73<br>296<br>321<br>525<br>73<br>321<br>241<br>241                                                                                                    | Cold Sea 0 0 0 0 0 0 0 0 0 0 0 0 0 0 0 0 0 0 0                                                                                                    | Warm Sea<br>0<br>0<br>0<br>0<br>0<br>0<br>0<br>0<br>0<br>0<br>0<br>0<br>0                                                                                                    | Sup. Refr.<br>0<br>0<br>0<br>0<br>0<br>0<br>0<br>0                                                        | ERP<br>47<br>47<br>37<br>47<br>47<br>47<br>47<br>47<br>47<br>47                                                                                                    | Azim.<br>136.1<br>310.9<br>35.4<br>301.8<br>330.1<br>310.9<br>301.8<br>136.1<br>310.9                                                                                                    | Prot. Ratio<br>37<br>37<br>37<br>25<br>37<br>25<br>37<br>33<br>37<br>33<br>37<br>25                                                                                                    | NFS<br>64.23<br>58.69<br>50.92<br>44.8<br>37.92<br>79.16<br>56.8<br>52.23                                                                                                   | Coord                                                                                                    |
| Excel<br>Frequent<br>(MH2)<br>87.6<br>87.7                 | cy<br>Generate<br>(dB(μV/m)<br>49.41<br>57.11                                                                                                    | Max NFS<br>Received ♦<br>0) (dB(µV/m))<br>64.23<br>79.16                                    | Top five in           Assign ID           084002194           084000411           084000259           084000255           084000253           084000253           084000253           084000253           084000253           084000253           084000253           084000253           084000253           084000253           084000253           084000253           084000253           084000253                                                                                                    | Adm.<br>Adm.<br>NMB<br>AFS<br>AFS<br>AFS<br>AFS<br>AFS<br>NMB<br>NMB                                                        | RECORDED<br>RECORDED<br>RECORDED<br>RECORDED<br>RECORDED<br>RECORDED<br>RECORDED<br>RECORDED<br>RECORDED                                                                                                    | Class<br>BC<br>BC<br>BC<br>BC<br>BC<br>BC<br>BC<br>BC<br>BC<br>BC                   | Freq.           87.6         87.8           87.6         87.7           87.6         87.7           87.6         87.7           87.6         87.7           87.6         87.7           87.6         87.7                                                                                                    | Pol.<br>H<br>H<br>H<br>H<br>H<br>H<br>H<br>H<br>H<br>H<br>H<br>H<br>H                               | Site Name<br>KEETMANSHOOP<br>AUGRABIES<br>GARIES<br>PRIESKA<br>BEAUFORT WEST<br>(MHz) VABIES<br>PRIESKA<br>KEETMANSHOOP<br>MARIENTAL                                                                                         | Dist.<br>241<br>73<br>296<br>321<br>525<br>73<br>321<br>241<br>452<br>925                                                                                                    | Cold Sea 0 0 0 0 0 0 0 0 0 0 0 0 0 0 0 0 0 0 0                                                                                                    | Warm Sea<br>0<br>0<br>0<br>0<br>0<br>0<br>0<br>0<br>0<br>0<br>0<br>0<br>0<br>0<br>0<br>0<br>0<br>0                                                                                                    | Sup. Refr.<br>0<br>0<br>0<br>0<br>0<br>0<br>0<br>0<br>0<br>0                                              | ERP<br>47<br>47<br>37<br>47<br>47<br>47<br>47<br>47<br>47<br>47<br>47<br>47                                                                                                    | Azim.<br>136.1<br>310.9<br>35.4<br>330.1<br>310.9<br>301.8<br>330.1<br>310.9<br>301.8<br>136.1<br>155.4                                                                                              | Prot. Ratio<br>37<br>7<br>37<br>25<br>37<br>25<br>37<br>37<br>25<br>37<br>25<br>37                                                                                                    | NFS<br>64.23<br>58.69<br>50.92<br>44.8<br>37.92<br>79.16<br>56.8<br>52.23<br>44.01<br>52.23                                                                                 | Coord                                                                                                    |
| Excel<br>Frequent<br>(MHz)<br>87.6                         | ¢y Max NFS<br>Generate<br>(dB(μV/m)<br>49.41<br>57.11                                                                                                    | Max NFS<br>Received ♦<br>0(d6(µV/m)<br>64.23<br>79.16                                       | Top five in           Assign ID           084002194           084002194           084002194           084002194           084002194           084002194           084002194           084002194           084002194           084002194           084002194           084002194           084002194           084002194           084002194           084002194           084002236           084002236           084002236                                                                                                    | Adm.<br>NMB<br>AFS<br>AFS<br>AFS<br>AFS<br>AFS<br>AFS<br>NMB<br>NMB<br>NMB                                                  | RECORDED<br>RECORDED<br>RECORDED<br>RECORDED<br>RECORDED<br>RECORDED<br>RECORDED<br>RECORDED<br>RECORDED<br>RECORDED                                                                                                    | Class<br>BC<br>BC<br>BC<br>BC<br>BC<br>BC<br>BC<br>BC<br>BC                         | Freq.<br>87.6<br>87.8<br>87.6<br>87.7<br>87.6<br>87.7<br>87.6<br>87.7<br>87.6<br>87.7<br>87.6<br>87.7<br>87.6                                                                                                    | Pol.<br>H<br>H<br>H<br>H<br>H<br>H<br>H<br>H<br>H<br>H<br>H<br>H<br>H                               | Site Name<br>KEETMANSHOOP<br>AUGRABIES<br>GARIES<br>PRIESKA<br>BEAUFORT WEST<br>(MH2) VABIES<br>YALESKA<br>KEETMANSHOOP<br>MARIENTAL<br>GARIES                                                                               | Dist.           241           73           296           321           525           73           321           452           296                                                                                                    | Cold Sea 0 0 0 0 0 0 0 0 0 0 0 0 0 0 0 0 0 0 0                                                                                                    | Warm Sea<br>0<br>0<br>0<br>0<br>0<br>0<br>0<br>0<br>0<br>0<br>0<br>0<br>0<br>0<br>0<br>0<br>0<br>0<br>0                                                                                                    | Sup. Refr.<br>0<br>0<br>0<br>0<br>0<br>0<br>0<br>0<br>0<br>0<br>0<br>0                                    | ERP<br>47<br>47<br>37<br>47<br>47<br>47<br>47<br>47<br>47<br>47<br>47<br>47                                                                                                    | Azim.<br>136.1<br>310.9<br>25.4<br>301.8<br>330.1<br>310.9<br>301.8<br>136.1<br>155.4<br>35.4                                                                                                    | Prot. Ratio<br>37<br>7<br>25<br>37<br>37<br>37<br>37<br>37<br>37<br>25<br>37<br>25<br>25                                                                                                    | NFS<br>64.23<br>58.69<br>50.92<br>44.8<br>37.92<br>79.16<br>56.8<br>52.23<br>44.01<br>38.92                                                                                 | Coord                                                                                                    |
| Excel<br>Frequent<br>(MHz)<br>87.6<br>87.7<br>87.8         | <ul> <li>Max NFS<br/>Generate<br/>(dB(μV/m)</li> <li>49.41</li> <li>57.11</li> <li>69.11</li> </ul>                                                                                                    | Max NFS<br>Received<br>64.23<br>79.16                                                       | Top five in           assign 1D           084002134           08400219           08400219           08400219           08400219           08400219           08400219           08400219           08400219           08400219           084002194           084002194           084002194           084002194           084002193           084002194                                                                                                    | Adm.<br>Adm.<br>AFS<br>AFS<br>AFS<br>AFS<br>AFS<br>AFS<br>AFS<br>NMB<br>NMB<br>AFS<br>AFS                                   | RECORDED<br>RECORDED<br>RECORDED<br>RECORDED<br>RECORDED<br>RECORDED<br>RECORDED<br>RECORDED<br>RECORDED<br>RECORDED<br>RECORDED                                                                                                    | Class<br>BC<br>BC<br>BC<br>BC<br>BC<br>BC<br>BC<br>BC<br>BC<br>BC<br>BC<br>BC<br>BC | Freq.           87.6         87.8           87.6         87.7           87.6         87.7           87.6         87.6           87.7         87.6           87.7         87.6           87.7         87.6           87.7         87.6                                                                                                    | Pol.<br>H<br>H<br>H<br>H<br>H<br>H<br>H<br>H<br>H<br>H<br>H<br>H                                    | Site Name<br>KEETMANSHOOP<br>AUGRABIES<br>GARIES<br>PRIESKA<br>BEAUFORT WEST<br>(MH2) VABIES<br>PRIESKA<br>KEETMANSHOOP<br>MARIENTAL<br>GARIES<br>AUGRABIES                                                                  | Dist.           241           73           296           321           525           73           241           241           241           241           241           241           241           242           296           73                                                                                                    | Cold Sea<br>0<br>0<br>0<br>0<br>0<br>0<br>0<br>0<br>0<br>0<br>0<br>0<br>0<br>0<br>0<br>0<br>0<br>0<br>0                                                                                                    | Warm Sea<br>0<br>0<br>0<br>0<br>0<br>0<br>0<br>0<br>0<br>0<br>0<br>0<br>0<br>0<br>0<br>0<br>0<br>0<br>0                                                                                                    | Sup. Refr.<br>0<br>0<br>0<br>0<br>0<br>0<br>0<br>0<br>0<br>0<br>0<br>0<br>0<br>0                          | ERP<br>47<br>47<br>37<br>47<br>47<br>47<br>47<br>47<br>47<br>37<br>37                                                                                                    | Azim.<br>136.1<br>310.9<br>35.4<br>301.8<br>330.1<br>310.9<br>301.8<br>136.1<br>155.4<br>35.4<br>35.4<br>310.9                                                                                       | Prot. Ratio<br>37<br>7<br>37<br>25<br>37<br>37<br>37<br>37<br>37<br>25<br>37<br>25<br>37<br>25<br>45                                                                                                    | NFS<br>64.23<br>58.69<br>50.92<br>44.8<br>37.92<br>79.16<br>56.8<br>52.23<br>44.01<br>38.92<br>91.16                                                                        | Coord                                                                                                    |
| Excel<br>Frequent<br>(MHz)<br>87.6<br>87.7<br>87.8         | Max NFS<br>Generate           Generate         Generate           (dB(μV/m))         49.41           57.11         69.11                                                                                                    | Max NFS<br>Received ↓<br>)) (dB(µV/m)<br>64.23<br>79.16<br>91.16                            | Top five in           Assign ID           084002194           08400279           084000253           084000253           084000253           084000253           08400225           08400225           08400225           08400225           08400225                                                                                                    | Adm.<br>Adm.<br>AFS<br>AFS<br>AFS<br>AFS<br>AFS<br>AFS<br>AFS<br>AFS<br>NMB<br>NMB<br>AFS<br>AFS<br>AFS<br>AFS              | Intent<br>RECORDED<br>RECORDED<br>RECORDED<br>RECORDED<br>RECORDED<br>RECORDED<br>RECORDED<br>RECORDED<br>RECORDED<br>RECORDED<br>RECORDED<br>RECORDED                                                                                                 | Class<br>BC<br>BC<br>BC<br>BC<br>BC<br>BC<br>BC<br>BC<br>BC<br>BC<br>BC<br>BC<br>BC | Freq.           87.6         87.8           87.6         87.7           87.6         87.7           87.6         87.6           87.7         87.6           87.6         87.7           87.6         87.7           87.6         87.7           87.6         87.7           87.6         87.8           87.8         87.9                                                                                                  | Pol.<br>H<br>H<br>H<br>H<br>H<br>H<br>H<br>H<br>H<br>H<br>H<br>H                                    | Site Name<br>KEETMANSHOOP<br>AUGRABIES<br>GARIES<br>PRIESKA<br>BEAUFORT WEST<br>(MH2) LABIES<br>PRIESKA<br>KEETMANSHOOP<br>MARIENTAL<br>GARIES<br>AUGRABIES<br>SAKRIVIER                                                     | Dist.           241           73           296           321           525           73           321           241           452           296           73           321           241           452           296           73           308                                                                                                    | Cold Sea           0           0           0           0           0           0           0           0           0           0           0           0           0           0           0           0           0           0           0           0           0           0           0           0                         | Warm Sea<br>0<br>0<br>0<br>0<br>0<br>0<br>0<br>0<br>0<br>0<br>0<br>0<br>0<br>0<br>0<br>0<br>0<br>0<br>0                                                                                                    | Sup. Refr.<br>0<br>0<br>0<br>0<br>0<br>0<br>0<br>0<br>0<br>0<br>0<br>0<br>0<br>0<br>0<br>0<br>0           | ERP<br>47<br>47<br>37<br>47<br>47<br>47<br>47<br>47<br>47<br>37<br>37<br>47<br>47                                                                                                    | Azim.<br>136.1<br>310.9<br>35.4<br>301.8<br>330.1<br>310.9<br>301.8<br>136.1<br>135.4<br>35.4<br>35.4<br>35.4<br>310.9<br>347.4                                                                      | Prot. Ratio           37           7           37           25           37           37           25           37           25           37           25           37           25           37           25           37           25           37           25           37           25           37           25           37           25           37           25           37           37                                         | NFS<br>64.23<br>58.69<br>50.92<br>44.8<br>37.92<br>79.16<br>55.8<br>55.8<br>52.23<br>44.01<br>38.92<br>91.16<br>45.55                                                       | Coord                                                                                                    |
| Excel<br>Frequent<br>(MHz)<br>87.6<br>87.7<br>87.8         | Φax NFS           Generate           Generate           (dB(μV/m))           49.41           57.11           69.11                                                                                                    | Max NFS<br>Received \$<br>0 d6(µV/m)<br>64.23<br>79.16<br>91.16                             | Top five in           Assign 1D           084002194           08400279           08400253           08400253           08400253           084002194           08400279           084002194           08400279           084002194           08400279           084002194           08400279           08400279           08400279           08400279           08400279           08400279           08400279           08400279           08400279           08400279           08400279           08400279           08400279           08400279           08400279           08400279           08400279           08400279           08400279           08400279           08400279           08400279           08400279           08400279           08400279           08400279           08400279           08400279           08400279           08400279           08400279 | Adm.<br>NMB<br>AFS<br>AFS<br>AFS<br>AFS<br>AFS<br>NMB<br>NMB<br>AFS<br>AFS<br>AFS<br>AFS<br>AFS                             | Intent<br>RECORDED<br>RECORDED<br>RECORDED<br>RECORDED<br>RECORDED<br>RECORDED<br>RECORDED<br>RECORDED<br>RECORDED<br>RECORDED<br>RECORDED<br>RECORDED<br>RECORDED                                                                                     | Class<br>BC<br>BC<br>BC<br>BC<br>BC<br>BC<br>BC<br>BC<br>BC<br>BC<br>BC<br>BC<br>BC | Freq.           87.6           87.8           87.6           87.6           87.6           87.6           87.6           87.6           87.6           87.6           87.6           87.6           87.6           87.7           87.6           87.7           87.8           87.9           87.7                                                                                                    | Pol.<br>H<br>H<br>H<br>H<br>H<br>H<br>H<br>H<br>H<br>H<br>H<br>H<br>H                               | Site Name<br>KEETMANSHOOP<br>AUGRABIES<br>GARIES<br>PRIESKA<br>BEAUFORT WEST<br>MABIES<br>KAETMANSHOOP<br>MARIENTAL<br>GARIES<br>AUGRABIES<br>SAKRIVIER<br>PRIESKA                                                           | Dist.           241           73           296           321           525           73           321           241           452           296           73           308           321                                                                                                    | Cold Sea 0 0 0 0 0 0 0 0 0 0 0 0 0 0 0 0 0 0 0                                                                                                    | Warm Sea           0           0           0           0           0           0           0           0           0           0           0           0           0           0           0           0           0           0           0           0           0           0           0           0                                                             | Sup. Refr.<br>0<br>0<br>0<br>0<br>0<br>0<br>0<br>0<br>0<br>0<br>0<br>0<br>0<br>0<br>0<br>0<br>0<br>0<br>0 | ERP           47           37           47           37           47           47           37           47           47           47           47           47           47           47           47           47           47           47           47           47           47           47           47           47           47                                        | Azim.<br>136.1<br>310.9<br>35.4<br>301.8<br>330.1<br>310.9<br>301.8<br>136.1<br>155.4<br>310.9<br>35.4<br>310.9<br>347.4<br>301.8                                                                    | Prot. Fatio<br>37<br>7<br>37<br>25<br>37<br>37<br>37<br>37<br>25<br>37<br>25<br>37<br>25<br>37<br>25<br>45<br>25<br>25                                                                                                    | NFS<br>64.23<br>58.69<br>50.92<br>44.8<br>37.92<br>79.16<br>56.8<br>52.23<br>44.01<br>38.92<br>91.16<br>45.55<br>44.8                                                       | Coord                                                                                                    |
| Excel<br>Frequent<br>(HHz)<br>87.6<br>87.7<br>87.8         | Φax NFS         Generate         Generate | Max NFS         Received €           (d8(µV/m))         64.23           79.16         91.16 | Top five in           Assign ID           084002194           084002194           08400219           084002194           084002194           08400235           08400235           08400235           08400235           08400235           08400235           08400236           08400235           08400236           08400236           08400236           08400236           08400236           08400236           08400236           08400236           08400236           08400236           08400236           08400236           08400236           08400236           08400236           08400236           08400236           08400236           08400236           08400236           08400236           08400236           08400236           08400236           08400236           08400236           08400236           08400236           0840036           0840036    | Adm.<br>NMB<br>AFS<br>AFS<br>AFS<br>AFS<br>AFS<br>NMB<br>AFS<br>AFS<br>AFS<br>AFS<br>AFS<br>AFS                             | RECORDED<br>RECORDED<br>RECORDED<br>RECORDED<br>RECORDED<br>RECORDED<br>RECORDED<br>RECORDED<br>RECORDED<br>RECORDED<br>RECORDED<br>RECORDED<br>RECORDED<br>RECORDED<br>RECORDED                                                                       | Class<br>BC<br>BC<br>BC<br>BC<br>BC<br>BC<br>BC<br>BC<br>BC<br>BC<br>BC<br>BC<br>BC | Freq.<br>87.6<br>87.8<br>87.6<br>87.7<br>87.6<br>87.7<br>87.6<br>87.7<br>87.6<br>87.8<br>87.8                                                                                                    | Pol.<br>H<br>H<br>H<br>H<br>H<br>H<br>H<br>H<br>H<br>H<br>H<br>H<br>H<br>H<br>V                     | Site Name<br>KEETMANSHOOP<br>AUGRABIES<br>GARIES<br>PRIESKA<br>BEAUFORT WEST<br>(MHz) VABIES<br>PYRIESKA<br>KEETMANSHOOP<br>MARIENTAL<br>GARIES<br>AUGRABIES<br>SAKRIVIER<br>PRIESKA<br>KIMBERLEY                            | Dist.           241           73           296           321           525           73           21           452           296           73           321           452           296           73           308           321           308           321                                                                                                    | Cold Sea<br>0<br>0<br>0<br>0<br>0<br>0<br>0<br>0<br>0<br>0<br>0<br>0<br>0<br>0<br>0<br>0<br>0<br>0<br>0                                                                                                    | Warm Sea           0           0           0           0           0           0           0           0           0           0           0           0           0           0           0           0           0           0           0           0           0           0           0           0           0           0                                     | Sup. Refr.<br>0<br>0<br>0<br>0<br>0<br>0<br>0<br>0<br>0<br>0<br>0<br>0<br>0<br>0<br>0<br>0<br>0<br>0<br>0 | ERP           47           47           37           47           47           47           47           47           47           47           47           47           47           47           47           47           47           47           47           47           47           47           47           47           47           47           47           47 | Azim.<br>136.1<br>310.9<br>35.4<br>330.1.8<br>330.1.8<br>330.1.8<br>136.1<br>136.1<br>155.4<br>35.4<br>35.4<br>310.9<br>347.4<br>301.8<br>247.9                                                      | Prot. Ratio<br>37<br>37<br>25<br>37<br>37<br>37<br>33<br>37<br>25<br>37<br>25<br>37<br>25<br>25<br>25<br>25<br>25<br>25                                                                                                    | NFS<br>64.23<br>58.69<br>50.92<br>44.8<br>37.92<br>79.16<br>56.8<br>52.23<br>44.01<br>38.92<br>91.16<br>45.55<br>44.8<br>37.55                                              | Coord.  Coord. |
| Excel<br>Frequent<br>(HHz)<br>87.6<br>87.7<br>87.8         | Max NFS<br>Generate<br>(dB(μV/m)<br>49.41<br>57.11<br>69.11                                                                                                    | Max NFS           Received ↓           64.23           79.16           91.16                | Top five in           assign ID           084002194           084002194           084002194           084002194           084002194           084002194           084002194           084002194           084002194           084002194           084002194           084002194           084002194           084002236           084002236           084002236           084002236           084002236           084002236           084002236           084002236           084002236           084002236           084002236           084002236           084002236           084002236           084002236           084002236           084002236           084002236           084002236           084002236           084002236           084002236           084002236           084002363           084002363           084002364                                           | Adm.<br>NMB<br>AFS<br>AFS<br>AFS<br>AFS<br>AFS<br>AFS<br>NMB<br>NMB<br>AFS<br>AFS<br>AFS<br>AFS<br>AFS<br>AFS<br>AFS<br>AFS | RECORDED<br>RECORDED<br>RECORDED<br>RECORDED<br>RECORDED<br>RECORDED<br>RECORDED<br>RECORDED<br>RECORDED<br>RECORDED<br>RECORDED<br>RECORDED<br>RECORDED<br>RECORDED<br>RECORDED<br>RECORDED                                                           | Class<br>BC<br>BC<br>BC<br>BC<br>BC<br>BC<br>BC<br>BC<br>BC<br>BC<br>BC<br>BC<br>BC | Freq.           87.6           87.8           87.6           87.7           87.6           87.6           87.6           87.6           87.6           87.7           87.6           87.7           87.6           87.7           87.8           87.9           87.9           87.9           87.9           87.9                                                                                                    | Pol.<br>H<br>H<br>H<br>H<br>H<br>H<br>H<br>H<br>H<br>H<br>H<br>H<br>H<br>H<br>H<br>H<br>H<br>H<br>H | Site Name<br>KEETMANSHOOP<br>AUGRABIES<br>GARIES<br>PRIESKA<br>BEAUFORT WEST<br>(MH2) ABIES<br>PRIESKA<br>KEETMANSHOOP<br>MARIENTAL<br>GARIES<br>AUGRABIES<br>SAKRIVIER<br>PRIESKA<br>KIMBERLEY<br>KEETMANSHOOP              | Dist.           241           73           296           321           525           73           321           452           296           73           308           321           452           296           73           308           321           502           241                                                                                                   | Cold Sea           0           0           0           0           0           0           0           0           0           0           0           0           0           0           0           0           0           0           0           0           0           0           0           0           0           0 | Warm Sea           0           0           0           0           0           0           0           0           0           0           0           0           0           0           0           0           0           0           0           0           0           0           0           0           0           0                                     | Sup. Refr.<br>0<br>0<br>0<br>0<br>0<br>0<br>0<br>0<br>0<br>0<br>0<br>0<br>0<br>0<br>0<br>0<br>0<br>0<br>0 | ERP<br>47<br>47<br>37<br>47<br>47<br>47<br>47<br>47<br>47<br>47<br>47<br>47<br>47<br>47<br>47<br>47                                                                                                    | Azim.<br>136.1<br>310.9<br>35.4<br>301.8<br>330.1<br>310.9<br>301.8<br>136.1<br>155.4<br>35.4<br>35.4<br>310.9<br>347.4<br>301.8<br>277.9<br>136.1                                                   | Prot. Fation<br>37<br>7<br>25<br>37<br>25<br>37<br>37<br>37<br>25<br>47<br>25<br>45<br>25<br>25<br>25<br>25<br>25<br>25<br>25<br>25<br>25                                                                                                    | NFS<br>64.23<br>58.69<br>50.92<br>44.8<br>37.92<br>79.16<br>56.8<br>55.8<br>55.8<br>44.01<br>38.92<br>91.16<br>45.55<br>91.16<br>44.8<br>37.55<br>34.23                     | Coord                                                                                                    |
| Excel<br>Frequent<br>(HHz)<br>87.5<br>87.7<br>87.8<br>87.8 | Μax NFS<br>Generate<br>(dB(μV/m)           49.41           57.11           69.11           57.11                                                                                                    | Max NFS<br>Received €<br>)) (dB(µV/m)<br>64.23<br>79.16<br>91.16                            | Top five in           Assign ID           084002194           08400279           084002353           084002353           084002353           084002353           084002354           084002353           084002353           084002354           084002355           084000353           084000353           084000353           084000358           084000358           084000358           084000358           08400134                                                                                                    | Adm.<br>MMB<br>AFS<br>AFS<br>AFS<br>AFS<br>AFS<br>AFS<br>AFS<br>AFS                                                         | rs<br>Intent<br>RECORDED<br>RECORDED<br>RECORDED<br>RECORDED<br>RECORDED<br>RECORDED<br>RECORDED<br>RECORDED<br>RECORDED<br>RECORDED<br>RECORDED<br>RECORDED<br>RECORDED<br>RECORDED<br>RECORDED<br>RECORDED<br>RECORDED                               | BC<br>BC<br>BC<br>BC<br>BC<br>BC<br>BC<br>BC<br>BC<br>BC<br>BC<br>BC<br>BC<br>B     | Freq.           87.6           87.8           87.6           87.7           87.6           87.6           87.6           87.6           87.6           87.6           87.7           87.6           87.7           87.6           87.9           87.9           87.9           87.9           87.6                                                                                                    | Pol.<br>H<br>H<br>H<br>H<br>H<br>H<br>H<br>H<br>H<br>H<br>H<br>H<br>H<br>H<br>H<br>H<br>H<br>H<br>H | Site Name<br>KEETMANSHOOP<br>AUGRABIES<br>GARIES<br>PRIESKA<br>BEAUFORT WEST<br>(MH2) ABIES<br>PRIESKA<br>KEETMANSHOOP<br>MARIENTAL<br>GARIES<br>AUGRABIES<br>SAKRIVIER<br>PRIESKA<br>KIMBERLEY<br>KEETMANSHOOP<br>AUGRABIES | Dist.           241           73           296           321           525           73           221           241           452           296           308           321           522           236           73           308           321           522           241           452           256           73           308           321           522           241 | Cold Sea<br>0<br>0<br>0<br>0<br>0<br>0<br>0<br>0<br>0<br>0<br>0<br>0<br>0<br>0<br>0<br>0<br>0<br>0<br>0                                                                                                    | Warm Sea<br>0<br>0<br>0<br>0<br>0<br>0<br>0<br>0<br>0<br>0<br>0<br>0<br>0<br>0<br>0<br>0<br>0<br>0<br>0                                                                                                    | Sup. Refr.<br>0<br>0<br>0<br>0<br>0<br>0<br>0<br>0<br>0<br>0<br>0<br>0<br>0<br>0<br>0<br>0<br>0<br>0<br>0 | ERP<br>47<br>47<br>37<br>47<br>47<br>47<br>47<br>47<br>47<br>47<br>47<br>47<br>47<br>47<br>47<br>47                                                                                                    | Azim.<br>136.1<br>310.9<br>35.4<br>330.1<br>330.1<br>310.9<br>301.8<br>136.1<br>35.4<br>310.9<br>35.4<br>310.9<br>347.4<br>301.8<br>277.9<br>347.4<br>301.8<br>277.9                                 | Prot. Ratio           37           37           25           37           37           37           37           37           25           25           25           25           25           25           25           25           25           25           7           33                                                                                                    | NFS<br>64.23<br>58.69<br>50.92<br>44.8<br>37.92<br>79.16<br>56.8<br>52.23<br>44.01<br>38.92<br>91.16<br>45.55<br>44.8<br>37.55<br>34.23<br>79.16                            | Coord.                                                                                                    |
| Excel<br>Frequent<br>(MHz)<br>87.6<br>87.7<br>87.8         | Max NFS<br>Generate           Generate         Generate           (dB(μV/m))         49.41           57.11         69.11           57.11         57.11                                                                                                    | Max NFS<br>Received ↓<br>) (dB(µV/m)<br>64.23<br>79.16<br>91.16<br>79.16                    | Top five in           Assign 1D           084002194           08400279           08400279           08400279           08400279           08400279           08400279           08400279           08400279           08400279           08400279           084002194           08400238           08400238           08400238           08400238           08400238           08400238           08400239           08400231           08400231                                                                                                    | Adm.<br>NMB<br>AFS<br>AFS<br>AFS<br>AFS<br>AFS<br>AFS<br>AFS<br>AFS<br>AFS<br>AFS                                           | Intent<br>RECORDED<br>RECORDED<br>RECORDED<br>RECORDED<br>RECORDED<br>RECORDED<br>RECORDED<br>RECORDED<br>RECORDED<br>RECORDED<br>RECORDED<br>RECORDED<br>RECORDED<br>RECORDED<br>RECORDED<br>RECORDED<br>RECORDED<br>RECORDED<br>RECORDED<br>RECORDED | Class<br>BC<br>BC<br>BC<br>BC<br>BC<br>BC<br>BC<br>BC<br>BC<br>BC<br>BC<br>BC<br>BC | Freq.           87.6           87.8           87.6           87.7           87.6           87.7           87.6           87.7           87.8           87.9           87.7           87.8           87.9           87.7           87.8           87.9           87.7           87.8           87.9           87.8           87.9           87.8           87.9           87.8           87.9           87.8           87.9 | Pol.<br>H<br>H<br>H<br>H<br>H<br>H<br>H<br>H<br>H<br>H<br>H<br>H<br>H<br>H<br>H                     | Site Name<br>KEETMANSHOOP<br>AUGRABIES<br>GARIES<br>PRIESKA<br>BEAUFORT WEST<br>MATENTAL<br>GARIES<br>AUGRABIES<br>SAKRIVIER<br>PRIESKA<br>KIMBERLEY<br>KEETMANSHOOP<br>AUGRABIES<br>SAKRIVIER                               | Dist.           241           73           296           321           525           73           321           241           452           296           321           241           452           293           308           321           502           241           502           241           502           241                                                       | Cold Sea<br>0<br>0<br>0<br>0<br>0<br>0<br>0<br>0<br>0<br>0<br>0<br>0<br>0<br>0<br>0<br>0<br>0<br>0<br>0                                                                                                    | Warm Sea           0           0           0           0           0           0           0           0           0           0           0           0           0           0           0           0           0           0           0           0           0           0           0           0           0           0           0           0           0 | Sup. Refr.<br>0<br>0<br>0<br>0<br>0<br>0<br>0<br>0<br>0<br>0<br>0<br>0<br>0<br>0<br>0<br>0<br>0<br>0<br>0 | ERP<br>47<br>47<br>47<br>47<br>47<br>47<br>47<br>47<br>47<br>47<br>47<br>47<br>47                                                                                                    | Azim.<br>136.1<br>310.9<br>35.4<br>301.8<br>330.1<br>310.9<br>301.8<br>136.1<br>155.4<br>25.4<br>35.4<br>35.4<br>35.4<br>35.4<br>25.4<br>310.9<br>347.4<br>201.8<br>277.9<br>136.1<br>310.9<br>347.4 | Prot. Fatio           37           37           25           37           25           37           25           25           25           25           25           25           25           25           25           25           25           25           33           33           33           33           33           33                                                                                                    | NFS<br>64.23<br>58.69<br>50.92<br>44.8<br>77.92<br>79.16<br>56.8<br>52.23<br>44.01<br>38.92<br>91.16<br>45.55<br>44.8<br>37.55<br>34.23<br>34.23<br>34.23<br>79.16<br>57.55 | Coord.                                                                                                    |
| Excel<br>Frequent<br>(HHz)<br>87.6<br>87.7<br>87.8<br>87.8 | Φax NFS<br>Generate@<br>(dB(μV/m)           49.41           57.11           69.11           57.11                                                                                                    | Max NFS         Received €           Received €         64.23           79.16         91.16 | Top five in           Assign 1D           084002194           084002194           08400279           08400279           084002194           084002194           084002194           084002194           084002194           084002194           084002194           084002194           084002194           084002194           084002194           084002194           084002194           084002194           084002194           084002194           084002195           084002194           084002194           084002194           084002194           084002194           084002194           084002194           084002194           084002194           084002194           084002194           084002194           084002194                                                                                                    | Adm.<br>NMB<br>AFS<br>AFS<br>AFS<br>AFS<br>AFS<br>NMB<br>AFS<br>AFS<br>AFS<br>AFS<br>AFS<br>AFS<br>AFS<br>AFS<br>AFS<br>AFS | Intent<br>RECORDED<br>RECORDED<br>RECORDED<br>RECORDED<br>RECORDED<br>RECORDED<br>RECORDED<br>RECORDED<br>RECORDED<br>RECORDED<br>RECORDED<br>RECORDED<br>RECORDED<br>RECORDED<br>RECORDED<br>RECORDED<br>RECORDED<br>RECORDED                         | BC<br>BC<br>BC<br>BC<br>BC<br>BC<br>BC<br>BC<br>BC<br>BC<br>BC<br>BC<br>BC<br>B     | Freq.<br>87.6<br>87.6<br>87.7<br>87.6<br>87.6<br>87.6<br>87.6<br>87.                                                                                                    | Pol.<br>H<br>H<br>H<br>H<br>H<br>H<br>H<br>H<br>H<br>H<br>H<br>H<br>H<br>H<br>H<br>H<br>H<br>V<br>V | Site Name KEETMANSHOOP AUGRABIES GARIES PRIESKA BEAUFORT WEST (MHz) VABIES PRIESKA KEETMANSHOOP MARIENTAL GARIES SAKRIVIER PRIESKA KIMBERLEY KEETMANSHOOP AUGRABIES SAKRIVIER KIMBERLEY                                      | Dist.           241           73           296           321           525           73           241           452           296           73           308           321           502           241           73           308           321           502           241           73           308           321                                                          | Cold Sea<br>0<br>0<br>0<br>0<br>0<br>0<br>0<br>0<br>0<br>0<br>0<br>0<br>0<br>0<br>0<br>0<br>0<br>0<br>0                                                                                                    | Warm Sea           0           0           0           0           0           0           0           0           0           0           0           0           0           0           0           0           0           0           0           0           0           0           0           0           0           0           0           0             | Sup. Refr.<br>0<br>0<br>0<br>0<br>0<br>0<br>0<br>0<br>0<br>0<br>0<br>0<br>0<br>0<br>0<br>0<br>0<br>0<br>0 | ERP           47           37           47           37           47           47           47           47           47           47           47           47           47           47           47           47           47           47           47           47           47           47           47           47           47           47           47              | Azim.<br>136.1<br>310.9<br>35.4<br>301.8<br>330.1<br>136.1<br>136.1<br>135.4<br>35.4<br>310.9<br>301.8<br>136.1<br>135.4<br>310.9<br>301.8<br>277.9<br>136.1<br>310.9<br>347.4<br>301.8<br>277.9     | Prot.         Fatio           37         37           25         37           37         33           37         37           25         37           25         37           25         25           27         25           28         25           29         25           25         25           25         25           25         37           37         37           37         37           37         37           37         37 | NFS<br>64.23<br>58.69<br>50.92<br>44.8<br>37.92<br>79.16<br>56.8<br>52.23<br>44.01<br>38.92<br>91.16<br>45.55<br>44.8<br>37.55<br>34.23<br>79.16<br>57.55<br>57.55          | Coord.  Coord. |

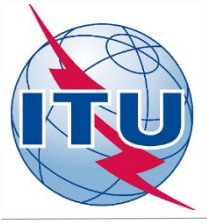

|                                                                                                    |                                                               |                                                                                                    | Submitte                                                                                                    | ed                                                                                                    |                                                                                                    |                                                                                                |                                                                                                    | As                                                          | signable                                                                                                    |                                                                          |                                                                           | Non A                                                                                                    | ssignable                                                                                  |                                                                                   |                                                                                                 |                                                                                                 |                                                                                             |                                        |
|----------------------------------------------------------------------------------------------------|---------------------------------------------------------------|----------------------------------------------------------------------------------------------------|----------------------------------------------------------------------------------------------------|----------------------------------------------------------------------------------------------------|----------------------------------------------------------------------------------------------------|------------------------------------------------------------------------------------------------|----------------------------------------------------------------------------------------------------|-------------------------------------------------------------|----------------------------------------------------------------------------------------------------|--------------------------------------------------------------------------|---------------------------------------------------------------------------|----------------------------------------------------------------------------------------------------|--------------------------------------------------------------------------------------------|-----------------------------------------------------------------------------------|-------------------------------------------------------------------------------------------------|-------------------------------------------------------------------------------------------------|---------------------------------------------------------------------------------------------|----------------------------------------|
| 4B                                                                                                    |                                                               |                                                                                                    | 1                                                                                                    |                                                                                                    |                                                                                                    |                                                                                                |                                                                                                    | 1                                                           |                                                                                                    |                                                                          |                                                                           | 0                                                                                                    |                                                                                            |                                                                                   |                                                                                                 |                                                                                                 |                                                                                             |                                        |
|                                                                                                    |                                                               |                                                                                                    |                                                                                                    |                                                                                                    |                                                                                                    |                                                                                                |                                                                                                    |                                                             |                                                                                                    |                                                                          |                                                                           |                                                                                                    |                                                                                            |                                                                                   |                                                                                                 |                                                                                                 |                                                                                             |                                        |
| owing                                                                                                    | results fo                                                    | r submitt                                                                                              | ted requi                                                                                                    | remei                                                                                                    | nts from N                                                                                                    | мв                                                                                             |                                                                                                    |                                                             |                                                                                                    |                                                                          |                                                                           |                                                                                                    |                                                                                            |                                                                                   |                                                                                                 |                                                                                                 |                                                                                             |                                        |
| elect req                                                                                                    | uirement:                                                     |                                                                                                    |                                                                                                    |                                                                                                    |                                                                                                    |                                                                                                |                                                                                                    |                                                             |                                                                                                    |                                                                          |                                                                           |                                                                                                    |                                                                                            |                                                                                   |                                                                                                 |                                                                                                 |                                                                                             |                                        |
| FLEX-AR                                                                                                    | RIAMSVLEI                                                     | (019°50'(                                                                                              | 00"E-28°0                                                                                                    | 8'00"5                                                                                                    | 5) System 4                                                                                                    | 1 Polari                                                                                       | zation V                                                                                                    | /~                                                          |                                                                                                    |                                                                          |                                                                           |                                                                                                    |                                                                                            |                                                                                   |                                                                                                 |                                                                                                 |                                                                                             |                                        |
| 94 Optim                                                                                                    | vization Dec                                                  | cription                                                                                               |                                                                                                    |                                                                                                    |                                                                                                    |                                                                                                |                                                                                                    |                                                             |                                                                                                    |                                                                          |                                                                           |                                                                                                    |                                                                                            |                                                                                   |                                                                                                 |                                                                                                 |                                                                                             |                                        |
| 54 Optili                                                                                                    | lization Des                                                  | scription                                                                                              |                                                                                                    |                                                                                                    |                                                                                                    |                                                                                                |                                                                                                    |                                                             |                                                                                                    |                                                                          |                                                                           |                                                                                                    |                                                                                            |                                                                                   |                                                                                                 |                                                                                                 |                                                                                             |                                        |
| Summary                                                                                                    | v [ FLEX-AR                                                   |                                                                                                    | (019°50'0                                                                                                    | 0"E-28                                                                                                    | 8°08'00"5).                                                                                                    | Svstem                                                                                         | 4 Polari                                                                                                    | zation                                                      | vı                                                                                                    |                                                                          |                                                                           |                                                                                                    |                                                                                            |                                                                                   |                                                                                                 |                                                                                                 |                                                                                             |                                        |
| Saminary                                                                                                    |                                                               |                                                                                                    | (015-50-0                                                                                                    | 0 L 2                                                                                                    |                                                                                                    | Jocenn                                                                                         |                                                                                                    |                                                             |                                                                                                    |                                                                          |                                                                           |                                                                                                    |                                                                                            |                                                                                   |                                                                                                 |                                                                                                 |                                                                                             |                                        |
|                                                                                                    |                                                               |                                                                                                    |                                                                                                    |                                                                                                    |                                                                                                    |                                                                                                |                                                                                                    |                                                             |                                                                                                    |                                                                          |                                                                           |                                                                                                    |                                                                                            |                                                                                   |                                                                                                 |                                                                                                 |                                                                                             |                                        |
|                                                                                                    |                                                               |                                                                                                    |                                                                                                    |                                                                                                    |                                                                                                    |                                                                                                |                                                                                                    |                                                             |                                                                                                    |                                                                          |                                                                           |                                                                                                    |                                                                                            |                                                                                   |                                                                                                 |                                                                                                 |                                                                                             |                                        |
| Details                                                                                                    | s of the requi                                                | irement und                                                                                            | ter consider                                                                                                    | anon                                                                                                    |                                                                                                    |                                                                                                |                                                                                                    |                                                             |                                                                                                    |                                                                          |                                                                           |                                                                                                    |                                                                                            |                                                                                   |                                                                                                 |                                                                                                 |                                                                                             |                                        |
| ✓ Details                                                                                                    | s of the requi                                                | irement und                                                                                            | der consider                                                                                                    | ation                                                                                                    |                                                                                                    |                                                                                                |                                                                                                    |                                                             |                                                                                                    |                                                                          |                                                                           |                                                                                                    |                                                                                            |                                                                                   |                                                                                                 |                                                                                                 |                                                                                             |                                        |
| ✓ Details                                                                                                    | s of the requi                                                | irement und                                                                                            | der consider                                                                                                    | auon                                                                                                    |                                                                                                    |                                                                                                |                                                                                                    |                                                             |                                                                                                    |                                                                          |                                                                           |                                                                                                    |                                                                                            |                                                                                   |                                                                                                 |                                                                                                 |                                                                                             |                                        |
| ✓ Details ○ Show                                                                                                    | top 5 inte                                                    | rferers in                                                                                             | the sumr                                                                                                    | auon<br>nary (                                                                                                    | Show top                                                                                                    | p 5 aff                                                                                        | ected in                                                                                                    | the s                                                       | ummary                                                                                                    |                                                                          |                                                                           |                                                                                                    |                                                                                            |                                                                                   |                                                                                                 |                                                                                                 |                                                                                             |                                        |
| ✓ Details ○ Show Excel                                                                                                    | top 5 inter                                                   | rferers in                                                                                             | the sum                                                                                                    | nary (                                                                                                    | ) Show top                                                                                                    | p 5 aff                                                                                        | ected in                                                                                                    | the s                                                       | ummary                                                                                                    |                                                                          |                                                                           |                                                                                                    |                                                                                            |                                                                                   |                                                                                                 |                                                                                                 |                                                                                             |                                        |
| ✓ Details ○ Show Excel                                                                                                    | top 5 inter                                                   | rferers in                                                                                             | the sumr                                                                                                    | nary (                                                                                                    | ) Show top                                                                                                    | p 5 aff                                                                                        | ected in                                                                                                    | 1 the s                                                     | ummary                                                                                                    |                                                                          |                                                                           |                                                                                                    |                                                                                            |                                                                                   |                                                                                                 |                                                                                                 |                                                                                             |                                        |
| ✓ Details ○ Show Excel                                                                                                    | top 5 inter                                                   | rferers in                                                                                             | the sumr                                                                                                    | nary (                                                                                                    | Show top                                                                                                    | p 5 aff                                                                                        | ected in                                                                                                    | 1 the s                                                     | ummary                                                                                                    |                                                                          |                                                                           |                                                                                                    |                                                                                            |                                                                                   |                                                                                                 |                                                                                                 |                                                                                             |                                        |
| Details     Show     Excel     Frequence (MHz)                                                                                  | top 5 inter<br>Max NFS<br>Generated<br>(dB(µV/m))             | rferers in<br><sup>1</sup> ax NFS<br>Received ♥<br>idB(µV/m))                                          | the summ<br>Top five a                                                                                                    | nary (<br>ffected                                                                                                    | Show top                                                                                                    | p 5 aff                                                                                        | ected in                                                                                                    | n the s                                                     | ummary<br>Site Name                                                                                                    | Dist.                                                                    | Cold Sea                                                                  | Warm Sea                                                                                                    | Sup. Refr.                                                                                 | ERP                                                                               | Azim.                                                                                           | Prot. Ratio                                                                                     | NFS                                                                                         | Coord.                                 |
| <ul> <li>✓ Details</li> <li>○ Show</li> <li>Excel</li> <li>Frequence</li> <li>(MHz)</li> <li>87.6</li> </ul>                    | Max NFS<br>Generated<br>(dB(µV/m))<br>49.41                   | rferers in<br><sup>Max NFS</sup><br>Received ♥<br>dB(µV/m))<br>54.23                                   | Top five at Assign ID 084002194                                                                                                    | nary (<br>ffected<br>Adm.                                                                                                    | Show top                                                                                                    | p 5 aff                                                                                        | ected in<br>Freq.<br>87.6                                                                                             | Pol.                                                        | ummary<br>Site Name<br>KEETMANSHOOP                                                                                                    | Dist.<br>241                                                             | Cold Sea<br>0                                                             | Warm Sea<br>0                                                                                                    | Sup. Refr.                                                                                 | ERP<br>37                                                                         | Azim.<br>315.4                                                                                  | Prot. Ratio                                                                                     | NFS<br>49.41                                                                                | Coord.                                 |
| ✓ Details ○ Show Excel FrequenC (MHz) 87.6                                                                                      | Max NFS<br>Generated<br>(dB(µV/m))<br>49.41                   | rferers in<br><sup>¶</sup> ax NFS<br>Received<br>dB(μV/m))<br>54.23                                    | Top five at<br>Assign ID<br>084002194<br>084000279                                                                                                    | nary (<br>ffected<br>Adm.<br>NMB<br>AFS                                                                                                    | Show top Intent RECORDED RECORDED                                                                                                    | p 5 aff<br>Class<br>BC<br>BC                                                                   | Ected in<br>Freq.<br>87.6<br>87.6                                                                                     | Pol.<br>H                                                   | UMMARY<br>Site Name<br>KEETMANSHOOP<br>GARIES                                                                                           | Dist.<br>241<br>296                                                      | Cold Sea<br>0<br>0                                                        | Warm Sea<br>0<br>0                                                                                                    | Sup. Refr.<br>0<br>0                                                                       | ERP<br>37<br>37                                                                   | Azim.<br>315.4<br>214.5                                                                         | Prot. Ratio<br>37<br>37                                                                         | NFS<br>49.41<br>44.36                                                                       | Coord.                                 |
| <ul> <li>✓ Details</li> <li>○ Show</li> <li>Excel</li> <li>Frequence</li> <li>(MHz)</li> <li>87.6</li> </ul>                    | Max NFS<br>Generated<br>(dB(µV/m))<br>49.41                   | rferers in<br><sup>4</sup> ax NFS<br>Received ♥<br>dB(µV/m))<br>54.23                                  | Top five a           Assign ID           084002194           084000279           084000411                                                                                                    | ation<br>nary<br>(ffected<br>Adm.<br>Adm.<br>AFS<br>AFS                                                                                                    | Show top I Intent RECORDED RECORDED RECORDED                                                                                                    | p 5 aff<br>Class<br>BC<br>BC<br>BC                                                             | ected in<br>Freq.<br>87.6<br>87.6<br>87.8                                                                             | Pol.<br>H<br>H<br>H                                         | UMMATY<br>Site Name<br>KEETMANSHOOP<br>GARIES<br>AUGRABIES                                                                              | Dist.<br>241<br>296<br>73                                                | Cold Sea<br>0<br>0<br>0                                                   | Warm Sea<br>0<br>0<br>0                                                                                                    | Sup. Refr.<br>0<br>0                                                                       | ERP<br>37<br>37<br>37                                                             | Azim.<br>315.4<br>214.5<br>131.1                                                                | Prot. Ratio<br>37<br>37<br>7                                                                    | NFS<br>49.41<br>44.36<br>39.11                                                              | Coord.                                 |
| ✓ Details     ✓ Details     ✓ Show     Excel     Frequenc     (MHz)     87.6                                                    | Max NFS<br>Generated<br>(dB(µV/m))<br>49.41                   | rferers in<br><sup>4ax NFS</sup><br>Received ₹<br>idB(μV/m))<br>54.23                                  | Top five a           Assign ID           084002194           084000279           0840002394                                                                                                    | ation nary ( ffected Adm. NMB AFS AFS AFS                                                                                                    | Show top Intent RECORDED RECORDED RECORDED RECORDED RECORDED                                                                                                    | Class<br>BC<br>BC<br>BC<br>BC<br>BC                                                            | Ected in                                                                                                    | Pol.<br>H<br>H<br>H<br>H<br>H<br>H                          | UMMARY<br>Site Name<br>KEETMANSHOOP<br>GARIES<br>AUGRABIES<br>PRIESKA                                                                   | Dist.<br>241<br>296<br>73<br>321                                         | Cold Sea<br>0<br>0<br>0<br>0<br>0                                         | Warm Sea<br>0<br>0<br>0<br>0<br>0                                                                                                    | Sup. Refr.<br>0<br>0<br>0<br>0                                                             | ERP<br>37<br>37<br>37<br>37<br>37                                                 | Azim.<br>315.4<br>214.5<br>131.1<br>123.1                                                       | Prot. Ratio<br>37<br>37<br>7<br>25                                                              | NFS<br>49.41<br>44.36<br>39.11<br>30.5                                                      | Coord.                                 |
| ✓ Details     ✓ Details     ✓ Show     Excel     Frequenc     (MHz)     87.6     87.7                                           | Max NFS<br>Generated<br>(dB(µV/m))<br>49.41                   | rferers in<br><sup>4</sup> ax NFS<br>Received ♥<br>dB(µV/m))<br>54.23<br>79.16                         | Top five at           Assign ID           084002194           08400219           084000219           084000219           084000219           084000411           084000411                                                                                                    | ffected<br>Adm.<br>Adm.<br>AFS<br>AFS<br>AFS                                                                                                    | Show top Intent RECORDED RECORDED RECORDED RECORDED RECORDED RECORDED                                                                                                    | Class<br>BC<br>BC<br>BC<br>BC<br>BC<br>BC<br>BC                                                | Freq.<br>87.6<br>87.8<br>87.7<br>87.8<br>87.7                                                                         | Pol.<br>H<br>H<br>H<br>H<br>H<br>H<br>H                     | UMMATY<br>Site Name<br>KEETMANSHOOP<br>GARIES<br>AUGRABIES<br>PRIESKA<br>AUGRABIES                                                      | Dist.<br>241<br>296<br>73<br>321<br>73                                   | Cold Sea<br>0<br>0<br>0<br>0<br>0<br>0                                    | Warm Sea<br>0<br>0<br>0<br>0<br>0<br>0                                                                                                    | Sup. Refr.<br>0<br>0<br>0<br>0                                                             | ERP<br>37<br>37<br>37<br>37<br>37<br>37<br>37                                     | Azim.<br>315.4<br>214.5<br>131.1<br>123.1<br>131.1                                              | Prot. Ratio<br>37<br>37<br>7<br>25<br>25                                                        | NFS<br>49.41<br>44.36<br>39.11<br>30.5<br>57.11                                             | Coord.                                 |
| Details     Details     Show     Excel     Frequence     (MH2)     87.6     87.7                                                | Max NFS<br>Generated<br>(dB(µV/m))<br>49.41                   | rferers in<br><sup>¶</sup> ax NFS<br>λeceived ♥<br>dB(μV/m))<br>54.23<br><sup>7</sup> 9.16             | Top five al           Assign 1D           084002194           084000279           084000411           084000411           084000411           084000411                                                                                                    | Adm.<br>Adm.<br>Adm.<br>AFS<br>AFS<br>AFS<br>AFS                                                                                                    | Show top     Intent     RECORDED     RECORDED     RECORDED     RECORDED     RECORDED     RECORDED     RECORDED     RECORDED                                                                                            | Class<br>BC<br>BC<br>BC<br>BC<br>BC<br>BC<br>BC<br>BC                                          | Freq.<br>87.6<br>87.6<br>87.8<br>87.7<br>87.8<br>87.7                                                                 | Pol.<br>H<br>H<br>H<br>H<br>H<br>H                          | UMMATY<br>Site Name<br>KEETMANSHOOP<br>GARIES<br>AUGRABIES<br>PRIESKA<br>AUGRABIES<br>PRIESKA                                           | Dist.<br>241<br>296<br>73<br>321<br>73<br>321                            | Cold Sea<br>0<br>0<br>0<br>0<br>0<br>0<br>0<br>0<br>0<br>0                | Warm Sea<br>0<br>0<br>0<br>0<br>0<br>0<br>0<br>0<br>0<br>0                                                                                                    | Sup. Refr.<br>0<br>0<br>0<br>0<br>0                                                        | ERP<br>37<br>37<br>37<br>37<br>37<br>37<br>37<br>37<br>37                         | Azim.<br>315.4<br>214.5<br>131.1<br>123.1<br>131.1<br>123.1                                     | Prot. Ratio<br>37<br>37<br>25<br>25<br>37                                                       | NFS<br>49.41<br>44.36<br>39.11<br>30.5<br>57.11<br>42.5                                     | Coord.<br><br><br><br><br><br>         |
| Details     Show     Excel     Frequence     (MHz)     87.6     87.7                                                            | Max NFS<br>Generated<br>(dB(µV/m))<br>49.41                   | rferers in<br><sup>¶</sup> ax NFS<br>Received ♥<br>dB(μV/m))<br>54.23<br><sup>7</sup> 9.16             | Top five a           Assign 1D           084002194           084000279           084000411           084000411           084000411           084000411           084000411           084000411           084000411                                                                                                    | ffected<br>Adm.<br>Adm.<br>AFS<br>AFS<br>AFS<br>AFS<br>AFS<br>NMB                                                                                                    | Show top     Intent     RECORDED     RECORDED     RECORDED     RECORDED     RECORDED     RECORDED     RECORDED     RECORDED     RECORDED     RECORDED                                                                  | P 5 aff<br>Class<br>BC<br>BC<br>BC<br>BC<br>BC<br>BC<br>BC<br>BC<br>BC<br>BC                   | Freq.<br>87.6<br>87.6<br>87.8<br>87.7<br>87.8<br>87.7<br>87.8<br>87.7<br>87.8                                         | Pol.<br>H<br>H<br>H<br>H<br>H<br>H<br>H<br>H<br>H<br>H<br>H | UMMATY<br>Site Name<br>KEETMANSHOOP<br>GARIES<br>AUGRABIES<br>PRIESKA<br>AUGRABIES<br>PRIESKA<br>KEETMANSHOOP                           | Dist.<br>241<br>296<br>73<br>321<br>73<br>321<br>73<br>221<br>241        | Cold Sea<br>0<br>0<br>0<br>0<br>0<br>0<br>0<br>0<br>0<br>0<br>0<br>0<br>0 | Warm Sea<br>0<br>0<br>0<br>0<br>0<br>0<br>0<br>0<br>0<br>0<br>0<br>0<br>0                                                                                                    | Sup. Refr.<br>0<br>0<br>0<br>0<br>0<br>0<br>0<br>0<br>0                                    | ERP<br>37<br>37<br>37<br>37<br>37<br>37<br>37<br>37<br>37<br>37                   | Azim.<br>315,4<br>214,5<br>131,1<br>123,1<br>131,1<br>123,1<br>315,4                            | Prot. Ratio<br>37<br>37<br>25<br>25<br>37<br>25<br>37<br>25                                     | NFS<br>49.41<br>44.36<br>39.11<br>30.5<br>57.11<br>42.5<br>37.41                            | Coord.<br><br><br><br><br><br><br><br> |
| Details     Show     Excel     Frequence     (MHz)     87.6     87.7                                                            | Max NFS<br>Generated<br>(dB(µV/m))<br>49.41                   | rferers in<br><sup>¶</sup> ax NFS<br>Received ♥<br>dB(μV/m))<br>54.23<br>79.16                         | Top five at           Assign 1D           084002194           08400219           084000279           084000219           084000219           084000219           084000219           084000219           084000219           084000219           084000219           084000219           0840002194           0840002194           0840002194           0840002194                                      | ffected<br>Adm.<br>NMB<br>AFS<br>AFS<br>AFS<br>AFS<br>AFS<br>NMB<br>AFS                                                                                                    | Show top     Intent     RECORDED     RECORDED     RECORDED     RECORDED     RECORDED     RECORDED     RECORDED     RECORDED     RECORDED     RECORDED                                                                  | P 5 aff<br>Class<br>BC<br>BC<br>BC<br>BC<br>BC<br>BC<br>BC<br>BC<br>BC<br>BC<br>BC<br>BC       | Freq.<br>87.6<br>87.6<br>87.8<br>87.7<br>87.8<br>87.7<br>87.8<br>87.7<br>87.6<br>87.6                                 | Pol.<br>Pol.<br>H<br>H<br>H<br>H<br>H<br>H<br>H             | Site Name<br>KEETMANSHOOP<br>GARIES<br>AUGRABIES<br>PRIESKA<br>AUGRABIES<br>PRIESKA<br>KEETMANSHOOP<br>GARIES                           | Dist.<br>241<br>296<br>73<br>321<br>73<br>321<br>241<br>296              | Cold Sea 0 0 0 0 0 0 0 0 0 0 0 0 0 0 0 0 0 0 0                            | Warm Sea<br>0<br>0<br>0<br>0<br>0<br>0<br>0<br>0<br>0<br>0<br>0<br>0<br>0<br>0<br>0<br>0<br>0                                                                                                    | Sup. Refr.<br>0<br>0<br>0<br>0<br>0<br>0<br>0<br>0<br>0<br>0<br>0<br>0<br>0                | ERP<br>37<br>37<br>37<br>37<br>37<br>37<br>37<br>37<br>37<br>37                   | Azim.<br>315,4<br>214,5<br>131,1<br>123,1<br>131,1<br>123,1<br>315,4<br>214,5                   | Prot. Ratio<br>37<br>37<br>25<br>25<br>37<br>25<br>37<br>25<br>25<br>25<br>25                   | NFS<br>49.41<br>44.36<br>39.11<br>30.5<br>57.11<br>42.5<br>37.41<br>32.36                   | Coord.<br>                             |
| <ul> <li>✓ Details</li> <li>○ Show</li> <li>Excel</li> <li>Frequence (MHz)</li> <li>87.6</li> <li>87.7</li> <li>87.8</li> </ul> | Max NFS<br>Generated<br>(dB(µV/m))<br>49.41<br>57.11          | rferers in<br><sup>4</sup> ax NFS<br>Received ♥<br>dB(µV/m))<br>54.23<br>79.16<br>91.16                | Top five al           Assign 1D           084002194           08400219           084000279           084000411           084000219           084000411           0840002194           084000411           0840002194           084000411           084000411           0840002194           084000411                                                                                                   | Intervention of the second second sec    | Show top     Intent     RECORDED     RECORDED     RECORDED     RECORDED     RECORDED     RECORDED     RECORDED     RECORDED     RECORDED     RECORDED     RECORDED     RECORDED                                        | P 5 aff<br>Class<br>BC<br>BC<br>BC<br>BC<br>BC<br>BC<br>BC<br>BC<br>BC<br>BC<br>BC<br>BC<br>BC | Freq.<br>87.6<br>87.6<br>87.8<br>87.7<br>87.8<br>87.7<br>87.8<br>87.7<br>87.6<br>87.6                                 | Pol.<br>Pol.<br>H<br>H<br>H<br>H<br>H<br>H<br>H<br>H        | Site Name<br>KEETMANSHOOP<br>GARIES<br>AUGRABIES<br>PRIESKA<br>AUGRABIES<br>PRIESKA<br>KEETMANSHOOP<br>GARIES<br>AUGRABIES              | Dist.<br>241<br>296<br>73<br>321<br>73<br>321<br>241<br>296<br>73        | Cold Sea 0 0 0 0 0 0 0 0 0 0 0 0 0 0 0 0 0 0 0                            | Warm Sea<br>0<br>0<br>0<br>0<br>0<br>0<br>0<br>0<br>0<br>0<br>0<br>0<br>0<br>0<br>0<br>0<br>0                                                                                                    | Sup. Refr.<br>0<br>0<br>0<br>0<br>0<br>0<br>0<br>0<br>0<br>0<br>0                          | ERP<br>37<br>37<br>37<br>37<br>37<br>37<br>37<br>37<br>37<br>37<br>37             | Azim.<br>315,4<br>214,5<br>131,1<br>123,1<br>131,1<br>123,1<br>315,4<br>214,5<br>131,1          | Prot. Ratio<br>37<br>37<br>25<br>25<br>37<br>25<br>37<br>25<br>25<br>25<br>25<br>25<br>37       | NFS<br>49.41<br>44.36<br>39.11<br>30.5<br>57.11<br>42.5<br>37.41<br>32.36<br>69.11          | Coord.<br>                             |
| <ul> <li>✓ Details</li> <li>○ Show</li> <li>Excel</li> <li>Frequence (MHz)</li> <li>87.6</li> <li>87.7</li> <li>87.8</li> </ul> | Max NFS<br>Generated<br>(dB(µV/m))<br>49.41<br>57.11<br>69.11 | rement und<br>rferers in<br><sup>4</sup> ax NFS<br>Acceived ♥<br>(dB(µV/m))<br>54.23<br>79.16<br>91.16 | Top five at           Assign 1D           084002194           084002193           084000279           084000213           084000213           084000213           084000213           084000213           084000213           084000213           084000213           084000213           084000213           084000213           084000213           084000213           084000213           084000213 | International automatical automatic<br>automatical automatical automatical automatical automatical automatical automatical automatical automatical automatical automatical automatical automatical automatical automatical automatical automatical automatical automatical automa | Show top     Intent     RECORDED     RECORDED     RECORDED     RECORDED     RECORDED     RECORDED     RECORDED     RECORDED     RECORDED     RECORDED     RECORDED     RECORDED     RECORDED     RECORDED     RECORDED | P 5 aff<br>Class<br>BC<br>BC<br>BC<br>BC<br>BC<br>BC<br>BC<br>BC<br>BC<br>BC<br>BC<br>BC<br>BC | Freq.<br>87.6<br>87.6<br>87.8<br>87.7<br>87.8<br>87.7<br>87.8<br>87.7<br>87.6<br>87.8<br>87.7<br>87.6<br>87.8<br>87.9 | Pol.<br>Pol.<br>H<br>H<br>H<br>H<br>H<br>H<br>H<br>H        | Site Name<br>KEETMANSHOOP<br>GARIES<br>AUGRABIES<br>PRIESKA<br>AUGRABIES<br>PRIESKA<br>KEETMANSHOOP<br>GARIES<br>AUGRABIES<br>SAKRIVIER | Dist.<br>241<br>296<br>73<br>321<br>73<br>321<br>241<br>296<br>73<br>308 | Cold Sea 0 0 0 0 0 0 0 0 0 0 0 0 0 0 0 0 0 0 0                            | Warm Sea           0           0           0           0           0           0           0           0           0           0           0           0           0           0           0           0           0           0           0           0           0           0           0 | Sup. Refr.<br>0<br>0<br>0<br>0<br>0<br>0<br>0<br>0<br>0<br>0<br>0<br>0<br>0<br>0<br>0<br>0 | ERP<br>37<br>37<br>37<br>37<br>37<br>37<br>37<br>37<br>37<br>37<br>37<br>37<br>37 | Azim.<br>315.4<br>214.5<br>131.1<br>123.1<br>131.1<br>123.1<br>315.4<br>214.5<br>131.1<br>167.7 | Prot. Ratio<br>37<br>37<br>25<br>25<br>37<br>25<br>37<br>25<br>25<br>25<br>37<br>25<br>37<br>25 | NFS<br>49.41<br>44.36<br>39.11<br>30.5<br>57.11<br>42.5<br>37.41<br>32.36<br>69.11<br>31.29 | Coord.<br>                             |

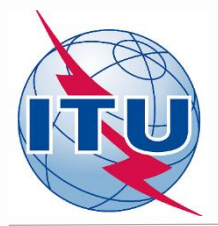

## Résumé des résultats des calculs de compatibilité fréquence par fréquence dans la bande 87.6 – 107.9 MHz (extrait du fichier Excel)

| Frequency<br>(MHz) | Max NFS Generated<br>(dB(μV/m)) | Max NFS Received<br>(dB(μV/m)) |
|--------------------|---------------------------------|--------------------------------|
|                    |                                 | •••                            |
| 103.8              | 136.95                          | 146.95                         |
| 103.9              | 110.95                          | 120.95                         |
| 104                | 96.95                           | 106.95                         |
| 104.1              | 83.95                           | 93.95                          |
| 104.2              | 37.41                           | 52.23                          |
| 104.3              | 49.41                           | 64.23                          |
| 104.4              | 57.11                           | 79.16                          |
| 104.5              | 69.11                           | 91.16                          |
| 104.6              | 57.11                           | 79.16                          |
| 104.7              | 39.11                           | 58.69                          |
| 104.8              | 42.21                           | 56.39                          |
| 104.9              | 52.42                           | 67.53                          |
| 105                | 46.89                           | 67.61                          |
| 105.1              | 58.89                           | 79.61                          |
|                    |                                 |                                |

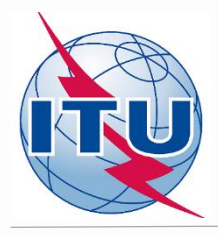

### Résultats de l'analyse de compatibilité

### **Conclusions:**

- Les champs perturbateurs (NFS) calculés pour la fréquence 104.2 dans les deux sens (générés et reçus) ne dépassent pas la valeur de champ perturbateur acceptable, en conséquence, elle peut être assignée à ce site.
- Pour fixer cette fréquence, il est nécessaire de modifier la fiche initiale et changer la fréquence 87.7 MHz par 104.2 MHz ainsi que effacer la mention 'FLEX'.
- Les fréquences 107.8 MHz et 107.9 MHz peuvent aussi être assignées à ce site gardant en tête que les fréquences adjacentes dans les ±300 kHz autour de la fréquence choisie sont considérés comme non-assignables.

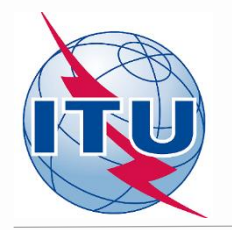

### Résultats de l'analyse de compatibilité Recommendation générale

Si aucune fréquence assignable n'a été trouvée il est recommandable de procéder comme suit pour une fréquence spécifique souhaitée:

- Faire les calculs détaillés avec considération de la carte numérique du terrain (par exemple, selon la Rec. ITU-R P.1812).
- Coordonner avec les pays voisins concernés et, dans le cas d'une coordination réussite, introduire l'information dans la section COORD de la fiche.
- Changer les caractéristiques techniques du besoin en question. La valeur calculée du champ perturbateur (NFS) peut être changée si on modifie les caractéristiques: polarisation, emplacement, hauteur d'antenne, puissance apparente rayonnée (PAR) (uniquement pour le champ perturbateur généré)...
- Diminuer la liste de besoins.
- Une combinaison de plusieurs actions indiquées ci-dessus.

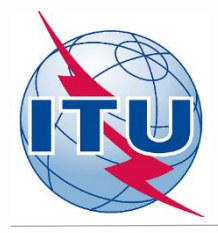

### Calculs de compatibilité Cas spécifique: Besoins FLEX vs FLEX

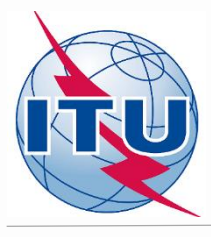

### Préparation d'un besoin (example 2)

Préparer un besoin (fiche) de **canal flexible** pour une station de radiodiffusion sonore avec les paramètres ci-dessous. Utiliser l'outil TerRaNotices et sélectionner **Afrique du Sud (AFS)** comme administration notificatrice. Soumettre la fiche précédente (NMB – FLEX) et la nouvelle fiche (AFS - FLEX) dans le même «job» avec *GE84 Optimization Tool* 

| Nom de l'emplacement de l'antenne                             | AUGRABIES                                    |
|---------------------------------------------------------------|----------------------------------------------|
| Coordonnées de l'emplacement                                  | 20°24'00'E 28°34'00''S                       |
| Hauteur de l'antenne au-dessus du niveau du sol               | 220 m                                        |
| Hauteur equivalente maximale de l'antenne (m) pour 36 azimuts | Faire le calcul avec l'outil disponible dans |
| differents (tous les 10 degrés)                               | TerRaNotices                                 |
| Polarisation                                                  | Verticale                                    |
| Puissance apparente rayonnée (PAR)                            | 37 dBW                                       |
| Directivité de l'antenne                                      | ND                                           |
| Système de transmission                                       | 4                                            |
| Largeur de bande nécessaire*                                  | 300 kHz (voir Rec. ITU-R SM. 1138)           |
| Fréquence assignée**                                          | 87.7 MHz                                     |
| Identification de la station                                  | FLEX                                         |
| Code d'identification unique donné par l'administration       | Example                                      |

\* Pour les fréquences 87.6 MHz ou 107.9 MHz le largeur de bande doit être 200 kHz;

\*\* Pour les besoins de canal flexible la fréquence assignée doit être de 87.7 MHz.

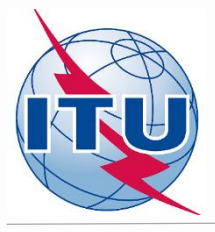

#### Résultats des calculs de l'analyse de compatibilité: Brouilleurs

| Showin | g results | for submitted | l requireme | nts from NMB |
|--------|-----------|---------------|-------------|--------------|
|--------|-----------|---------------|-------------|--------------|

#### Select requirement:

FLEX-ARIAMSVLEI (019°50'00"E-28°08'00"S) System 4 Polarization V ~

GE84 Optimization Description

Summary [ FLEX-ARIAMSVLEI (019°50'00"E-28°08'00"S) System 4 Polarization V ]

#### Details of the requirement under consideration

#### laces Show top 5 interferers in the summary igodot Show top 5 affected in the summary

| _                  | Top five int | Top five interferers |        |       |       |      |           |       |          |          |            |     |       |             |       |        |
|--------------------|--------------|----------------------|--------|-------|-------|------|-----------|-------|----------|----------|------------|-----|-------|-------------|-------|--------|
| Frequency<br>(MHz) | Assign ID    | Adm.                 | Intent | Class | Freq. | Pol. | Site Name | Dist. | Cold Sea | Warm Sea | Sup. Refr. | ERP | Azim. | Prot. Ratio | NFS   | Coord. |
| FLEX               | 1            | AFS                  | ADD    | BC    | FLEX  | v    | AUGRABIES | 73    | 0        | 0        | 0          | 37  | 310.9 | 45          | 90.24 |        |

Excel

| Frequency G<br>(MHz) (d | Max NFS<br>Generated<br>(dB(µV/m)) | Max NFS<br>Received ♦<br>(dB(µV/m)) | Top five in | op five interferers |          |       |       |              |               |       |          |          |            |       |       |             |       |        |
|-------------------------|------------------------------------|-------------------------------------|-------------|---------------------|----------|-------|-------|--------------|---------------|-------|----------|----------|------------|-------|-------|-------------|-------|--------|
|                         |                                    |                                     | Assign ID   | Adm.                | Intent   | Class | Freq. | Pol.         | Site Name     | Dist. | Cold Sea | Warm Sea | Sup. Refr. | ERP   | Azim. | Prot. Ratio | NFS   | Coord. |
| <u>87.6</u> 49.41 64.23 | 64.23                              | 084002194                           | NMB         | RECORDED            | BC       | 87.6  | н     | KEETMANSHOOP | 241           | 0     | 0        | 0        | 47         | 136.1 | 37    | 64.23       |       |        |
|                         |                                    | 084000411                           | AFS         | RECORDED            | BC       | 87.8  | н     | AUGRABIES    | 73            | 0     | 0        | 0        | 47         | 310.9 | 7     | 58.69       |       |        |
|                         |                                    |                                     | 084000279   | AFS                 | RECORDED | BC    | 87.6  | н            | GARIES        | 296   | 0        | 0        | 0          | 37    | 35.4  | 37          | 50.92 |        |
|                         |                                    |                                     | 084000363   | AFS                 | RECORDED | BC    | 87.7  | н            | PRIESKA       | 321   | 0        | 0        | 0          | 47    | 301.8 | 25          | 44.8  |        |
|                         |                                    |                                     | 084000255   | AFS                 | RECORDED | BC    | 87.6  | н            | BEAUFORT WEST | 525   | 0        | 0        | 0          | 47    | 330.1 | 37          | 37.92 |        |
| 87.7                    | 57.11                              | 79.16                               | 084000411   | AFS                 | RECORDED | BC    | 87.8  | н            | AUGRABIES     | 73    | 0        | 0        | 0          | 47    | 310.9 | 33          | 79.16 |        |
|                         |                                    |                                     | 084000363   | AFS                 | RECORDED | BC    | 87.7  | н            | PRIESKA       | 321   | 0        | 0        | 0          | 47    | 301.8 | 37          | 56.8  |        |
|                         |                                    |                                     | 084002194   | NMB                 | RECORDED | BC    | 87.6  | н            | KEETMANSHOOP  | 241   | 0        | 0        | 0          | 47    | 136.1 | 25          | 52.23 |        |
|                         |                                    | 084002236                           | NMB         | RECORDED            | BC       | 87.7  | н     | MARTENTAL    | 452           | 0     | 0        | 0        | 47         | 155.4 | 37    | 44.01       |       |        |

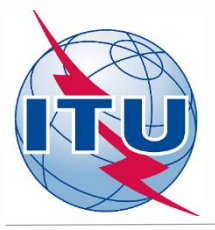

#### Résultats des calculs de l'analyse de compatibilité: Affectés

#### Showing results for submitted requirements from NMB

#### Select requirement:

FLEX-ARIAMSVLEI (019°50'00"E-28°08'00"S) System 4 Polarization V ~

GE84 Optimization Description

Summary [ FLEX-ARIAMSVLEI (019°50'00"E-28°08'00"S) System 4 Polarization V ]

✓ Details of the requirement under consideration

 $\bigcirc$  Show top 5 interferers in the summary O Show top 5 affected in the summary

| Frequency<br>(MHz) | Top five af                        | op five affected |                     |       |          |       |          |           |              |       |         |     |          |           |            |       |       |            |       |        |
|--------------------|------------------------------------|------------------|---------------------|-------|----------|-------|----------|-----------|--------------|-------|---------|-----|----------|-----------|------------|-------|-------|------------|-------|--------|
|                    | Assign ID                          | Adm.             | Intent              | Class | Freq.    | Pol.  | Site Nam | e         |              | Dist. | Cold Se | a   | Warm Sea | Sup. Refr | . ERP      | Azim  | . Pr  | ot. Ratio  | IFS   | Coord. |
| <u>LEX</u>         | 1                                  | AFS              | ADD                 | BC    | FLEX     | v     | AUGRABI  | AUGRABIES |              | 73    | o       |     | 0        | 0         |            | 131.1 | 1 37  | 7 7        | 9.11  |        |
| Excel              |                                    |                  |                     |       |          |       |          |           |              |       |         |     |          |           |            |       |       |            |       |        |
|                    | Max NFS<br>Generated<br>(dB(µV/m)) | Max NFS          | S Top five affected |       |          |       |          |           |              |       |         |     |          |           |            |       |       |            |       |        |
| Frequency<br>(MHz) |                                    | (dB(µV/m)        | ) Assign ID         | Adm.  | Intent   | Class | Freq.    | Pol.      | Site Name    |       | Di      | st. | Cold Sea | Warm Sea  | Sup. Refr. | ERP   | Azim. | Prot. Rati | NFS   | Coord. |
| <u>87.6</u>        | 49.41                              | 64.23            | 084002194           | NMB   | RECORDED | вс    | 87.6     | н         | KEETMANSHOOP |       | 24      | 1   | 0        | 0         | 0          | 37    | 315.4 | 37         | 49.41 |        |
|                    |                                    |                  | 084000279           | AFS   | RECORDED | BC    | 87.6     | н         | GARIES       |       | 29      | 6   | 0        | 0         | 0          | 37    | 214.5 | 37         | 44.36 |        |
|                    |                                    |                  | 084000411           | AFS   | RECORDED | BC    | 87.8     | н         | AUGRABIES    |       | 73      |     | 0        | 0         | 0          | 37    | 131.1 | 7          | 39.11 |        |
|                    |                                    |                  | 084000363           | AFS   | RECORDED | BC    | 87.7     | н         | PRIESKA      |       | 32      | 1   | 0        | 0         | 0          | 37    | 123.1 | 25         | 30.5  |        |
| 87.7               | 57.11                              | 79.16            | 084000411           | AFS   | RECORDED | BC    | 87.8     | н         | AUGRABIES    |       | 73      |     | 0        | 0         | 0          | 37    | 131.1 | 25         | 57.11 |        |
|                    |                                    |                  | 084000363           | AFS   | RECORDED | BC    | 87.7     | н         | PRIESKA      |       | 32      | 1   | 0        | 0         | 0          | 37    | 123.1 | 37         | 42.5  |        |
|                    |                                    |                  | 084002194           | NMB   | RECORDED | BC    | 87.6     | н         | KEETMANSHOOP |       | 24      | 1   | 0        | 0         | 0          | 37    | 315.4 | 25         | 37.41 |        |
|                    |                                    |                  | 084000279           | AFS   | RECORDED | BC    | 87.6     | н         | GARIES       |       | 29      | 6   | 0        | 0         | 0          | 37    | 214.5 | 25         | 32.36 |        |

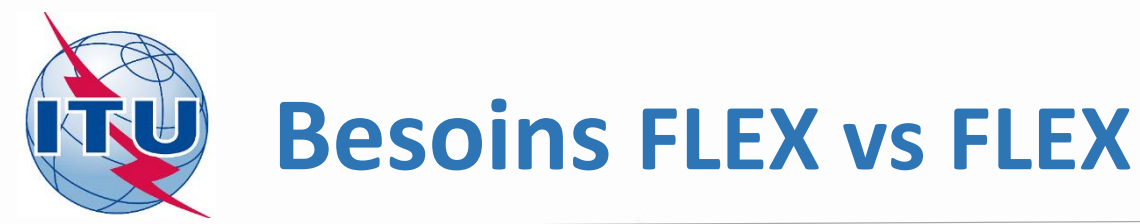

- Uniquement calculs de compatibilité co-canal (i.e. le pire des cas)
- Pour estimer la possibilité de réutilisation de fréquence (partage)
- Dans l'exemple considéré précédemment, la valeur du champ perturbateur (NFS) dans les deux sens est supérieure à la valeur acceptable et, donc, la réutilisation de fréquence n'est pas possible entre ces deux sites.

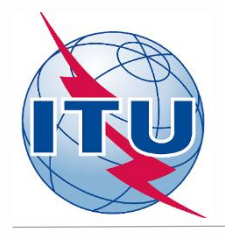

## **Exercice (optionnel)**

- Créer une fiche avec un besoin de canal flexible par site (maximum de 3 sites) pour votre administration avec une distance entre eux inférieur à 100 km.
- Soumettre le fichier sur eTools.
- Analyser les résultats obtenus.
- Assigner une fréquence à chaque site.
- Resoumettre le fichier avec les fréquences fixes sur eTools
- Contrôler les résultats.

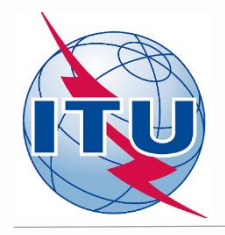

## **Quelques liens utiles**

- Processus d'optimisation du Plan GE84 pour l'Afrique <u>https://www.itu.int/fr/ITU-R/terrestrial/broadcast/africa/Pages/default.aspx</u>
- Atelier sur le processus d'optimisation du Plan GE84 pour les pays africains <u>https://www.itu.int/fr/ITU-</u> <u>R/terrestrial/broadcast/africa/Pages/Workshop.aspx</u>
- Plans régionaux de fréquences FM/TV https://www.itu.int/en/ITU-R/terrestrial/broadcast/Pages/FMTV.aspx
- Fiches de notification pour la radiodiffusion sonore en ondes métriques <u>https://www.itu.int/fr/ITU-</u> <u>R/terrestrial/tpr/Pages/FMTVNotices.aspx#FMTVNotices</u>
- eBCD Tools <u>https://www.itu.int/ITU-R/eBCDMVC/</u>

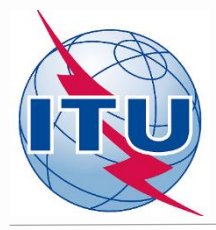

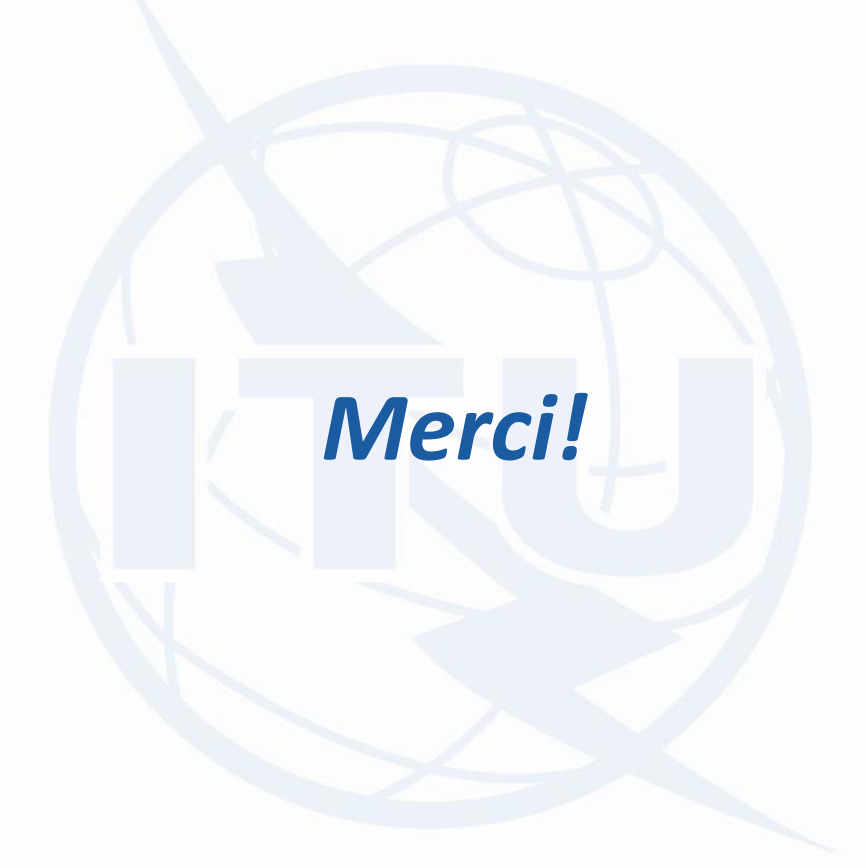

brbcd@itu.int